### Instructions: ARPA Project & Expenditure Reporting for Tier 5 Cities

Step-by-step instructions with screenshots April 2025

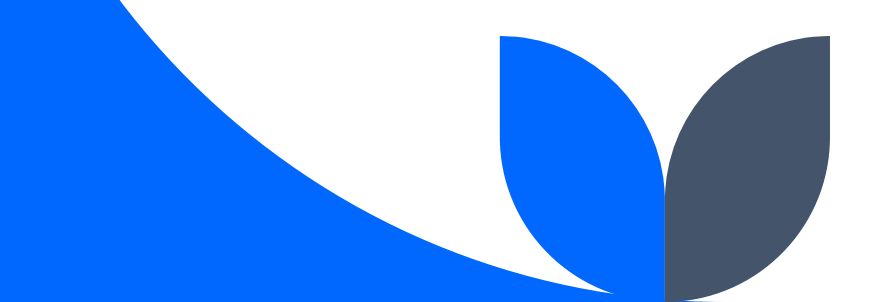

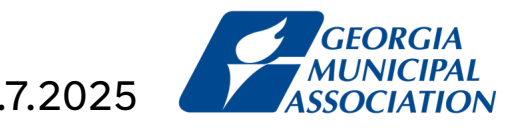

#### Notes

These instructions are general, preliminary and prepared prior to the release of the latest Project and Expenditure Report User Guide. Additionally, your report may not look exactly like the screenshots in these instructions.

Be sure to reference Treasury's website for the most current reporting and compliance guidance.

The Georgia Municipal Association is thankful to several cities for their help in creating this resource.

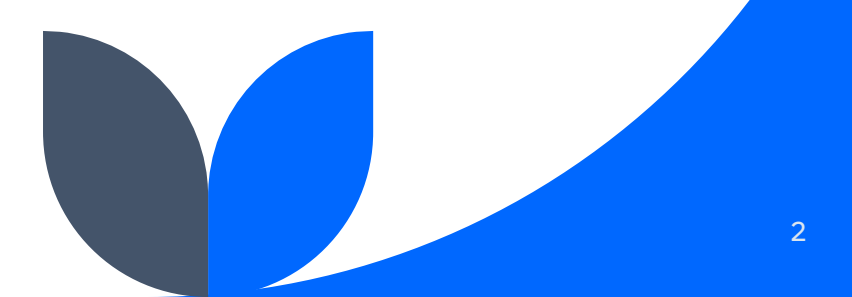

# 1. Go to <u>https://portal.treasury.gov/compliance</u> and click Sign in with LOGIN.GOV.

An official website of the United States government

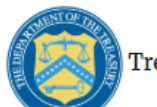

Treasury CARES Compliance

E-Mail: covidreliefitsupport@treasury.gov

In accordance with the Executive Order 14028 Improving the Nation's Cybersecurity, Office of the Chief Information Officer (OCIO) has implemented multi-factor authentication (MFA) for this application. Please select a login method below to login or create an account.

#### Sign in with **UCGIN.GOV**

#### Who is Login.gov?

Login.gov is a trusted provider specializing in digital identity protection, providing users with secure access to applications. You consent to the privacy and security policies for identity and access management through Login.gov <u>Privacy and Security</u>. <u>Practices | FAQ</u>

### 2. Sign in with your Login.gov account.

|                                   | ULOGIN.GO  | / 6  | TREASURY               |                |
|-----------------------------------|------------|------|------------------------|----------------|
|                                   |            |      |                        |                |
|                                   |            | _    |                        |                |
|                                   |            |      |                        |                |
|                                   |            |      |                        |                |
| U.S. D                            | epartme    | nt o | f the Treas            | u <b>ry</b> is |
| using                             | Login.gov  | v to | allow you to           | o sign         |
| in t                              | to your ad | ccou | nt safely ar           | nd             |
|                                   | Se         | ecur | ely.                   |                |
|                                   |            |      | -                      |                |
|                                   | <u>.</u>   |      |                        |                |
| (                                 | Signin     | )    | Create an acc          | ount           |
|                                   | Sign in    |      | Create an acc          | ount           |
| Sign ii                           | n for exis |      | Create an acc          | ount           |
| Sign ii                           | n for exis | ting | Create an acc<br>USERS | ount           |
| <b>Sign ii</b><br>Email addr      | n for exis | ting | Create an acc<br>USERS | ount           |
| <b>Sign ii</b><br>Email addr      | n for exis | ting | Create an acc<br>USERS | ount           |
| Sign ii                           | n for exis | ting | Create an acc<br>USERS | ount           |
| Sign ii<br>Email addr<br>Password | n for exis | ting | Create an acc          | eount          |
| Sign ii<br>Email addr<br>Password | n for exis | ting | Create an acc          | eount<br>      |

**Uh oh!** No one who has reported for the city before is around anymore and we have no way of accessing the portal. What do I do?

See next slide. If you are NOT logging in for the 1<sup>st</sup> time, skip to Step 6.

#### 2a. Trouble Logging In?

- i. Create a Login.gov account from scratch using another city email address https://secure.login.gov/.
- ii. Log in at https://portal.treasury.gov/compliance using your new Login.gov account.
  - i. If it asks for an **Account Identifier**, proceed to Step iii.
  - ii. If you encounter another issue, email cchan@gacities.com with a screenshot and description of your issue.
- iii. Copy-paste the email on the next slide.
- iv. Edit accordingly.
- v. Email to covidreliefitsupport@treasury.gov & slfrf@treasury.gov.

#### 2b. Email Template to Request Account Identifier (if needed)

Subject: SLFRF Portal Access – City of <city name>, Georgia

To whom it may concern:

I am <first and last name>, <role> at the City of <city name>, Georgia (TIN <TIN number>). There is currently no one at the city able to access the SLFRF reporting portal. I have a Login.gov account set up under <email address> and would like to request the Account Identifier in order to access the portal and complete the required 2025 Project and Expenditure Report by April 30th.

Most grateful for your prompt assistance. Thank you.

<name>

# 3. Once you have your Account Identifier, enter it and click Verify.

| $\equiv$ <b>Normalized Treasury COVID-19 Relie</b> | ef Hub                                                                                                    |    |
|----------------------------------------------------|----------------------------------------------------------------------------------------------------|----|
|                                                    |                                                                                                    |    |
|                                                    | We could not find a contact in the system based on the email provided. Please veri<br>by providing the following contact information. | fy |
|                                                    | First Name     Last Name                                                                                                    |    |
|                                                    | Account Identifier      Complete this field.                                                                                          |    |
|                                                    | Verify                                                                                                    |    |

### 4. Complete Certification

- a) Click the menu icon on the top left  $\equiv$
- b) Click Account
- c) Select the appropriate account typically, this is the name of your city or your email address
- d) Go to Certification Form
- e) Enter your name and click Submit

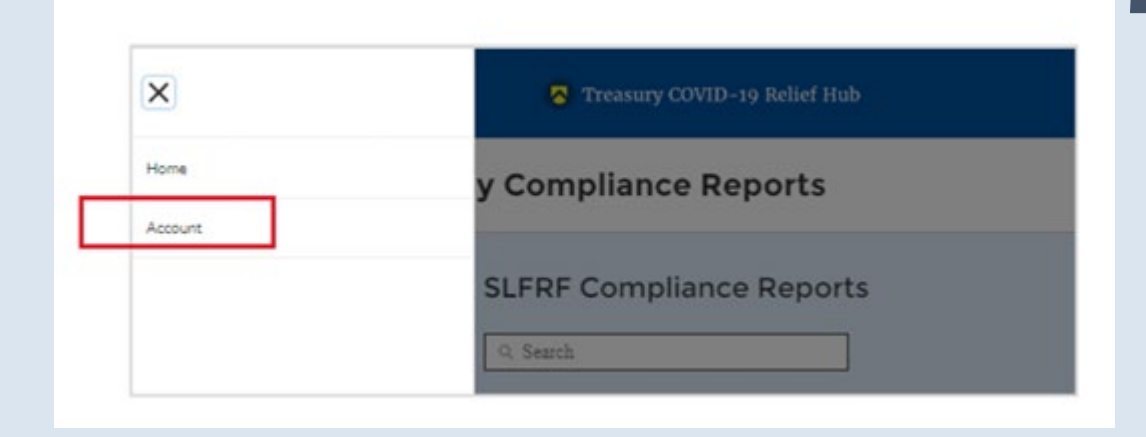

| Introduction     | Official Certification of Authorization                                                                                                    |
|------------------|----------------------------------------------------------------------------------------------------|
| Certification    | I certify that I am authorized by the recipient/grantee to submit the above names of individuals, who are authorized to act on behalf of the recipient in the roles identified above for purposes of reporting on its award under the program. I acknowledge that any materially false, fictifious, fraudulent statement, or representation (or concealment or omission |
| Designation Form | of a material fact) may be punishable by fine or imprisonment or both under the False Statements Accountability Act of 1996, as amended 18 U.S.C. § 1001, and also may subject<br>me to civil penalties and administrative remedies for false claims or otherwise (including under to 31 U.S.C. §§ 3729 and 3730).                                                      |
|                  | Signature of Account Administrator (Type name/signature equivalent):                                                                                                    |
|                  |                                                                                                    |

#### 5. Go to **Designation Form** and ensure your contact is listed and all three User Roles are assigned to you.

User Roles:

- Account Administrator
- Point of Contact for Reporting
- Authorized Representative

| ntroduction      | Official Certification of Authorization                                                                                                    |
|------------------|----------------------------------------------------------------------------------------------------|
| Certification    | I certify that I am authorized by the recipient/grantee to submit the above names of individuals, who are authorized to act on behalf of the recipient in the roles identified above for purposes of reporting on its award under the program. I acknowledge that any materially false, fictitious, fraudulent statement, or representation (or concealment or omission |
| Designation Form | of a material fact) may be punishable by fine or imprisonment or both under the False Statements Accountability Act of 1996, as amended 18 U.S.C. § 1001, and also may subject me to civil penalties and administrative remedies for false claims or otherwise (including under to 31 U.S.C. § 3729 and 3730).                                                          |
|                  | Signature of Account Administrator (Tune name/signature equivalent)                                                                                                    |

Edit contact list as needed. When done, return to the home page by clicking the menu icon 🔳 and selecting Home.

#### 6. From the home page, click Compliance Reports from the lefthand navigation menu.

#### Treasury COVID-19 Relief Hub

State, Local and Tribal Support Compliance

≡

Welcome to the Treasury Programs supporting State, Territory, Tribal, and Local Government as part of the 2021 American Rescue Plan.

Depending on if you are a state, territory, local, or Tribal government, you will be eligible for different programs. Information regarding the various funds follows.

Introduction

#### Signed agreements

The federal award agreement that your organization signed with the Office of Capital Access is available in this section.

Closeout reports

compliance Reports

#### **Compliance Process**

You now have a login and 24/7 access to this portal. You have two options while working on your compliance report(s) – save your progress or submit the submission. If you save, you can return and edit information as needed. To resume working on a draft submission, click on "Compliance Reports" using the navigation to the left of the page. This will bring you to your list of compliance reports, click "Provide Information" to continue the process.

#### State and Local Fiscal Recovery Funds (SLFRF)

\$350 billion available for state, territory, Tribal, and local governments to support the public health response and lay the foundation for a strong and equitable economic recovery.

Emergency Rental Assistance (ERA)

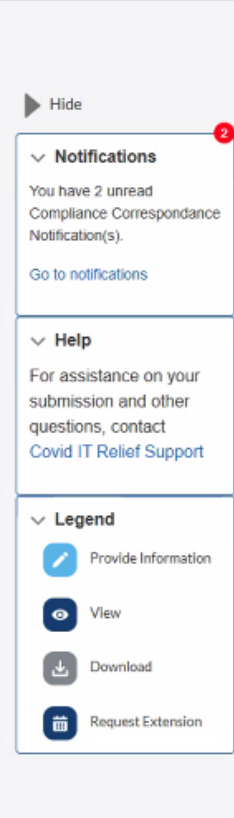

# 7. Select blue pencil icon next to the March 2025 report to enter the report.

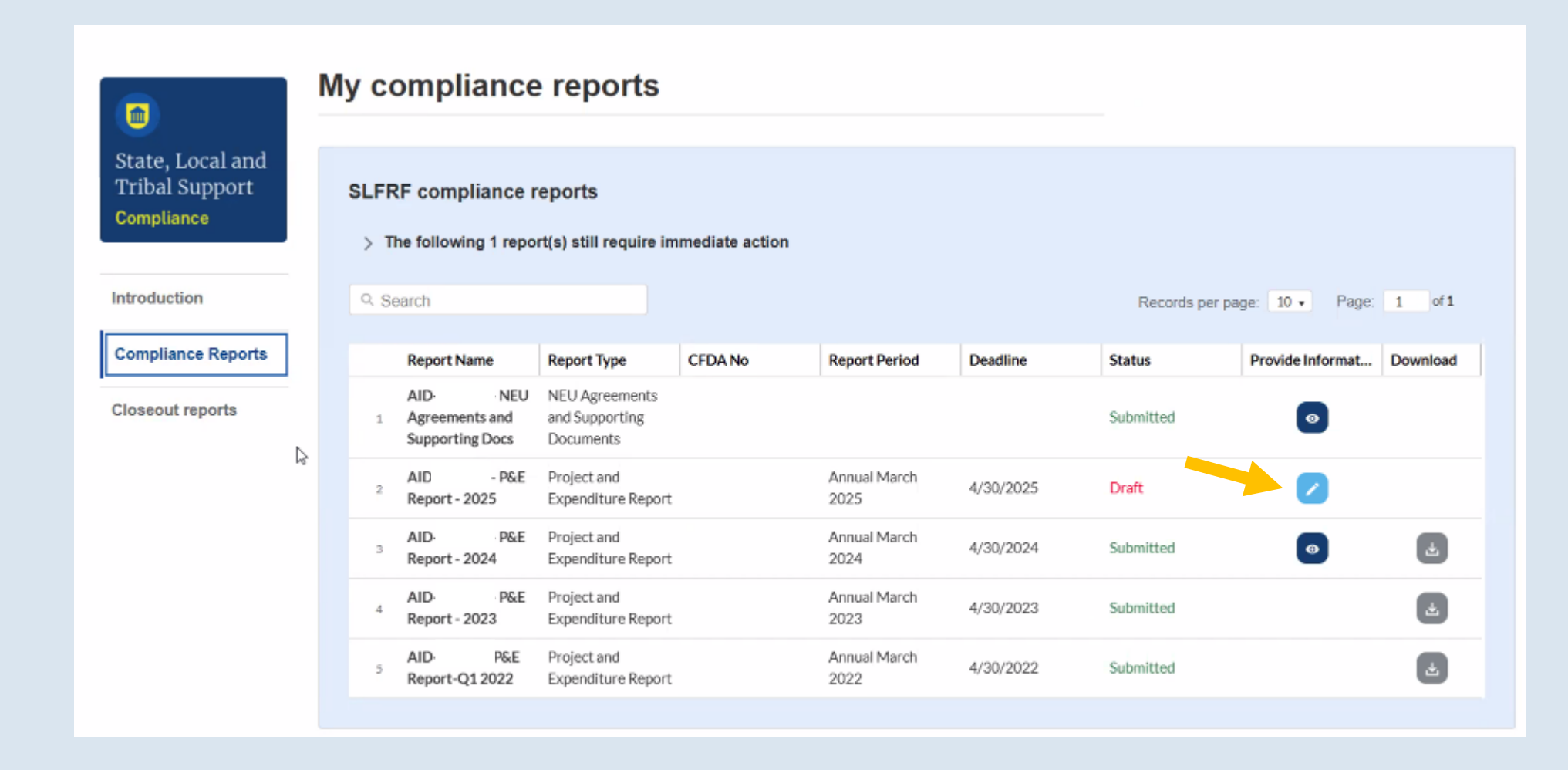

#### **FIRST SCREEN**

Introduction and bulk upload templates

These green boxes on the subsequent pages serve as indicators of which screen you are on.

# 8. Read the Introduction page, then scroll down and click Next.

There is nothing to complete on this page.

|                                    | Introduction and bulk upload templates                                                                                                    |
|------------------------------------|----------------------------------------------------------------------------------------------------|
| State, Local and<br>Tribal Support | Welcome to the project and expenditure report form.                                                                                                    |
| SLFRF Compliance                   | left navigation bar to complete the relevant sections.                                                                                                    |
| Introduction/bulk<br>templates     | To ensure you correctly complete your reporting requirements, we encourage you to use the following link to access the 'User guide' for a reference.<br>User guide                                                         |
| Recipient profile                  | For recipients filling this form out for the first time, and who are receiving less than \$10 million in total<br>SLFRF allocations, there are just two key decisions recipients must know to complete this report in just |
| Project overview                   | a few minutes.                                                                                                    |
| Recipient specific                 | a. If "no", you will simply be asked on the "Project overview" page to answer "My jurisdiction does NOT                                                                                                    |
| Certification                      | have projects to report," And to provide a quick explanation.                                                                                                    |

#### You are headed to:

### Recipient Profile

#### 9. Double check the Recipient information box. Update or enter the Fiscal year end date for FY2024.

|                                                        | Recipient pro                                              | ofile                                                                                                    |                      |                                 | > Help                                                 |
|--------------------------------------------------------|------------------------------------------------------------|----------------------------------------------------------------------------------------------------|----------------------|---------------------------------|--------------------------------------------------------|
| State, Local and<br>Tribal Support<br>SLFRF Compliance | Please verify that you are a<br>organization's program pro | an authorized user of the prime recipient and confirm file.                                                                                                    | the accuracy of your |                                 | V Record Details<br>Status<br>In Progress              |
| Introduction/bulk                                      | Recipient inform                                           | ation                                                                                                    |                      |                                 | AID P&E Report -<br>2025                               |
| templates                                              | UEIO                                                       | Blocked out for privacy reasons                                                                                                    | Recipient ID         | Blocked out for privacy reasons | Report Type<br>Project and Expenditure                 |
| Recipient profile                                      | TINO                                                       | Blocked out for privacy reasons                                                                                                    | Address              | Blocked out for privacy reasons | Report<br>Report Pariod                                |
| Project overview                                       | Legal entity name                                          | Blocked out for privacy reasons                                                                                                    | Address 20           |                                 | Annual March 2025                                      |
| Recipient specific                                     | Recipient type                                             | Metro City or County                                                                                                    | Address 30           |                                 | Reporting Period Start Date 1/1/2000                   |
| Certification                                          | FAINO                                                      |                                                                                                    | City                 | Blocked out for privacy reasons | Reporting Period End Date 1/1/2000                     |
|                                                        | CFDA No.                                                   |                                                                                                    | State/territory      | GA                              | Submission Deadline<br>4/30/2025 11:59 PM              |
|                                                        | Fiscal year end date                                       | Jun 30, 2023 🗰                                                                                                    | Zip5                 | Blocked out for privacy reasons | Allocated Amount<br>Blocked out for<br>privacy reasons |
|                                                        | Reporting tier                                             | Tier 5. Metropolitan cities and counties with a<br>population below 250,000 residents that are<br>allocated less than \$10 million in SLFRF<br>funding, and NEUs that are allocated less than<br>\$10 million in SLFRF funding | Zip+4                | 0000                            | Ŀ}                                                     |

# 10. Make sure to answer the question about SAM.gov and click Save.

Pursuant to 2 CFR Part 25, recipients must maintain a current and active registration in SAM.gov until the recipient submits all final reports required under this Federal award. Before submitting your report, recipients should verify the UEI is accurate and check the current status of your government's SAM.gov registration here. If your registration status is "Inactive Registration" or "ID Assigned", you do not have an active SAM registration and will need to take action to ensure your status updates to "Active Registration." If Treasury has an incorrect UEI for your government, type the correct UEI in the following field.

| r r                              |          |
|----------------------------------|----------|
| Is the recipient registered in S | SAM.gov? |
| None                             | •        |

Updated recipient entered UEI

If the UEI listed above is incorrect, provide the correct UEI here. Otherwise, leave blank.

Answering "No" will not prevent you from progressing with your report, but be sure to maintain an active SAM.gov registration.

Save

#### **11. Double check your Point of Contact list.** Then click Next.

|                      | •                           |                    |        |   |                                                                        |                                             |
|----------------------|-----------------------------|--------------------|--------|---|------------------------------------------------------------------------|---------------------------------------------|
|                      |                             |                    |        |   |                                                                        |                                             |
| ave                  |                             |                    |        |   |                                                                        |                                             |
|                      |                             |                    |        |   |                                                                        |                                             |
|                      |                             |                    |        |   |                                                                        |                                             |
| int of contact li    | st                          |                    |        |   |                                                                        |                                             |
| Name                 | <ul> <li>✓ Title</li> </ul> | ✓ Phone            | Email  | ~ | Roles                                                                  | ~                                           |
| 1                    | Blocked                     | out for privacy re | easons |   | SLFRF - Authorized Repre                                               | esentative                                  |
| 2                    | Blocked                     | out for privacy re | easons | , | SLFRF - Account Adminis<br>Contact for Reporting;SLI<br>Representative | trator;SLFRF - Point of<br>FRF - Authorized |
|                      |                             |                    |        |   |                                                                        |                                             |
|                      | 1                           |                    |        |   |                                                                        |                                             |
| e the POC's accurate | (market)                    |                    |        |   |                                                                        |                                             |

Return to <u>Step 5</u> if you need to edit contacts. You can also do this after submitting your report.

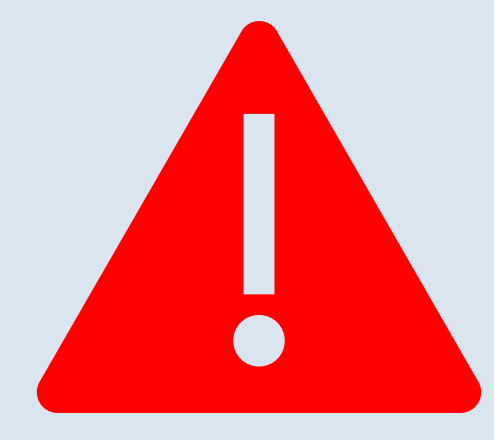

### **STOP** Have you claimed the Standard Allowance?

#### The Basics Standard Allowance

The 2022 final rule allowed recipients the option to claim up to \$10 million of their SLFRF allocation, which Treasury termed the "standard allowance," to replace lost revenue and use that funding to provide government services.

While there are a few restrictions, **revenue loss** is the most flexible eligible use category under the SLFRF program, and funds are subject to streamlined reporting and compliance requirements.

Last chance! Recipients have through the April 2025 reporting period to claim the Standard Allowance.

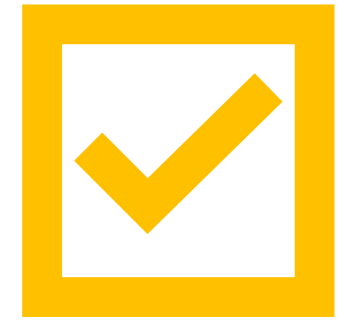

# 12. Skip to the Recipient specific tab using the navigation menu on the lefthand side.

|                                                        | Revenue replacement                                                                                                    |
|--------------------------------------------------------|----------------------------------------------------------------------------------------------------|
| State, Local and<br>Tribal Support<br>SLFRF Compliance | Recipients will have the option below to update or provide information associated with revenue replacement.                                                                                                 |
|                                                        | Depending on your answer to the question, "Is your jurisdiction electing to use the standard allowance<br>of up to \$10 million for identifying the revenue loss?" you will be asked conditional questions. |
| Introduction/bulk<br>templates                         | Please note: during the period of performance covered by this report, the Interim Final Rule still applies. However, if your jurisdiction is calculating your "Revenue loss due to COVID-19 Public Health   |
| Recipient profile                                      | entering your revenue loss in the same "Revenue loss due to COVID-19 Public Health Emergency"<br>field.                                                                                                    |
| Project overview                                       | If that situation applies to you, please make clear in the "Provide an explanation" text box that you are using fiscal year for your calculation                                                            |
| Recipient specific                                     | After inputting data in the Recipient Specific section for Revenue Replacement, you must also                                                                                                    |
| Certification                                          | Expenditure Category to report the amount of revenue loss funds budgeted, obligated and expended, including a project description(s) that specifies the eligible use of those funds.                        |
|                                                        | Revenue replacement key inputs                                                                                                    |
|                                                        | *Is your jurisdiction electing to use the standard allowance of up to \$10 million, not to exceed your total award allocation, for identifying revenue loss?<br>Yes •                                       |
|                                                        | If a recipient's total allocation is \$10 million or greater, the recipient may enter in the amount of revenue                                                                                              |

#### You are headed to:

### Recipient specific

Aka, Revenue replacement

# 13. Review the information on the Revenue Replacement screen.

|                                                        | Revenue replacement                                                                                                    |
|--------------------------------------------------------|----------------------------------------------------------------------------------------------------|
| State, Local and<br>Tribal Support<br>SLFRF Compliance | Recipients will have the option below to update or provide information associated with revenue replacement.                                                                                                    |
|                                                        | Depending on your answer to the question, "Is your jurisdiction electing to use the standard allowance of up to \$10 million for identifying the revenue loss?" you will be asked conditional questions.                                                                                                    |
| Introduction/bulk<br>templates                         | Please note: during the period of performance covered by this report, the Interim Final Rule still applies. However, if your jurisdiction is calculating your "Revenue loss due to COVID-19 Public Health Emergency" using your fiscal year, you may do so by completing the "Fiscal Year End Date" field and                                                                |
| Recipient profile                                      | entering your revenue loss in the same "Revenue loss due to COVID-19 Public Health Emergency" field.                                                                                                    |
| Project overview                                       | If that situation applies to you, please make clear in the "Provide an explanation" text box that you are using fiscal year for your calculation.                                                                                                    |
| Recipient specific                                     | After inputting data in the Recipient Specific section for Revenue Replacement, you must also                                                                                                    |
| Certification                                          | Expenditure Category to report the amount of revenue loss funds budgeted, obligated and expended, including a project description(s) that specifies the eligible use of those funds.                                                                                                    |
|                                                        | Revenue replacement key inputs <ul> <li>Is your jurisdiction electing to use the standard allowance of up to \$10 million, not to exceed your total award allocation, for identive Yes</li> <li>If a recipient's total allocation is \$10 million or greater, the recipient may enter in the amount of revenue loss the recipient is electing up to \$10 million.</li> </ul> |

ving revenue loss?

# 14. This blue box should be pre-filled. Make sure you answer Yes to the 1<sup>st</sup> question on Standard Allowance.

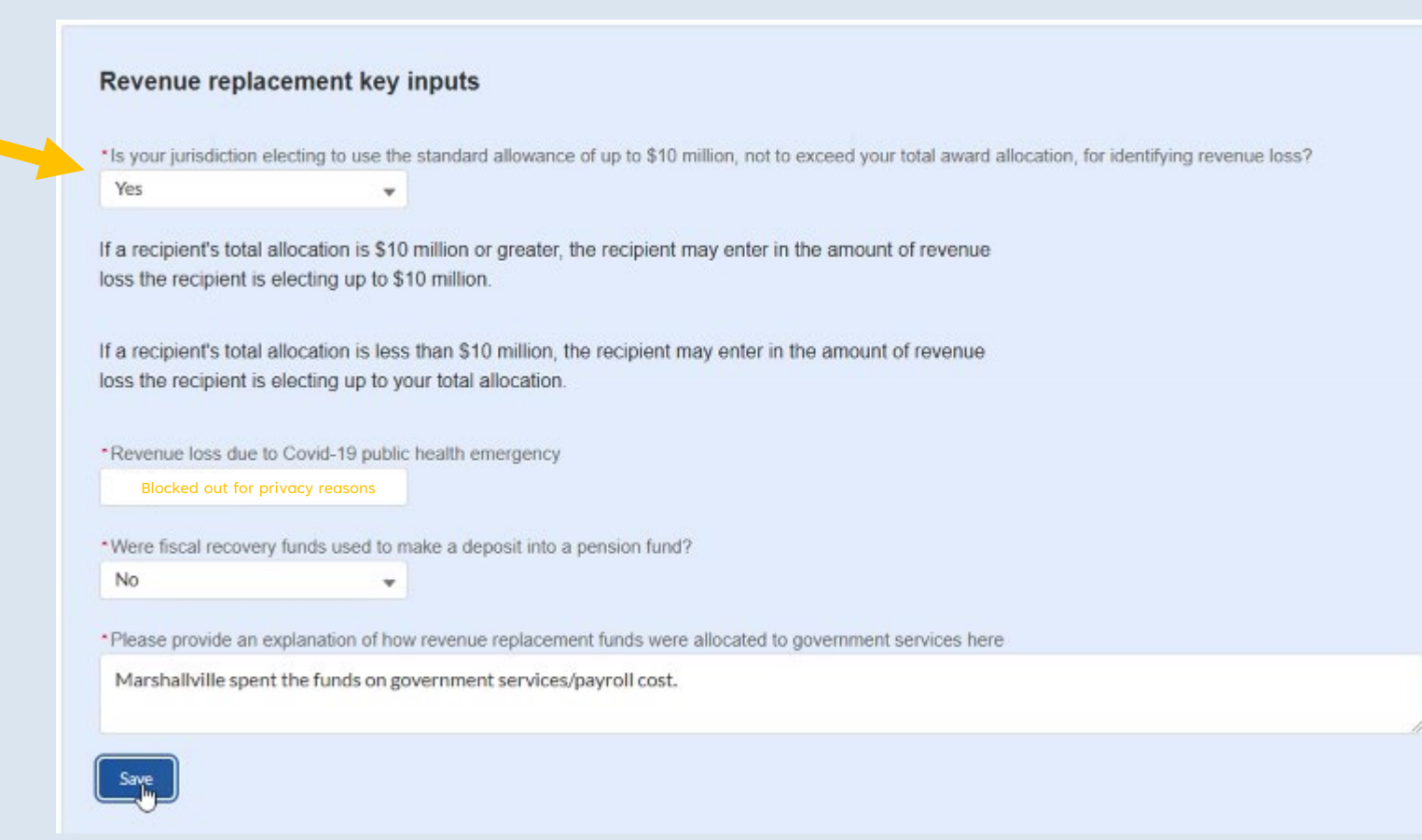

# 15. Make sure your full ARPA amount is in the Revenue loss due to COVID-19 public health emergency box.

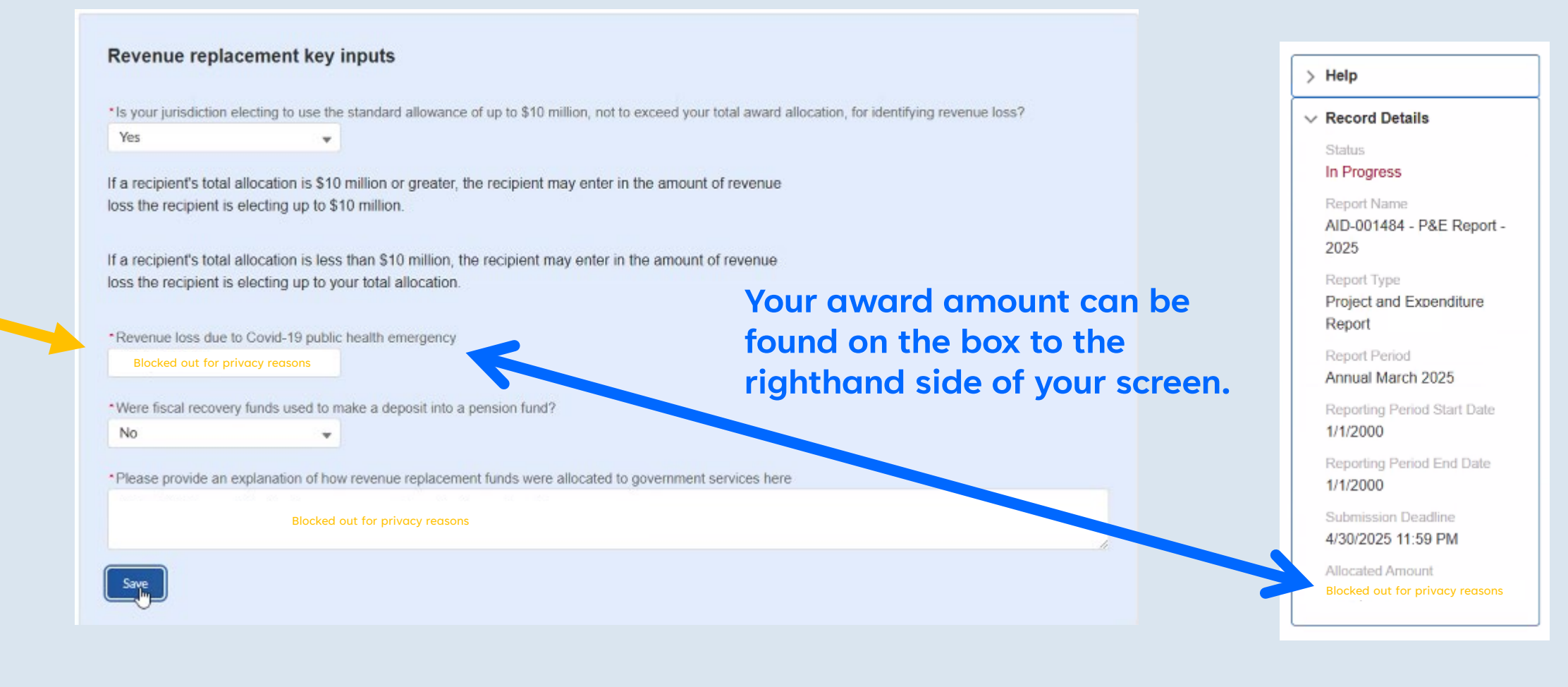

## 16. Make sure no ARPA funds were used for pension.

| s your jurisdiction                          | electing to use the standard allowance of up to \$10 million, not to exceed your total award allocation, for identifying revenue loss? |
|----------------------------------------------|----------------------------------------------------------------------------------------------------|
| Yes                                          | •                                                                                                    |
| f a recipient's tota<br>oss the recipient is | allocation is \$10 million or greater, the recipient may enter in the amount of revenue<br>s electing up to \$10 million.              |
| f a recipient's tota<br>oss the recipient is | allocation is less than \$10 million, the recipient may enter in the amount of revenue<br>s electing up to your total allocation.      |
| Revenue loss due                             | to Covid-19 public health emergency                                                                                                    |
| Blocked out for                              | privacy reasons                                                                                                    |
| Were fiscal recove                           | ry funds used to make a deposit into a pension fund?                                                                                   |
| No                                           | · ·                                                                                                    |
| Please provide an                            | explanation of how revenue replacement funds were allocated to government services here                                                |
|                                              | Blocked out for privacy reasons                                                                                                    |
|                                              | Blocked out for privacy reasons                                                                                                    |

# 17. Update the explanation as needed to summarize how ARPA funds were used for revenue replacement.

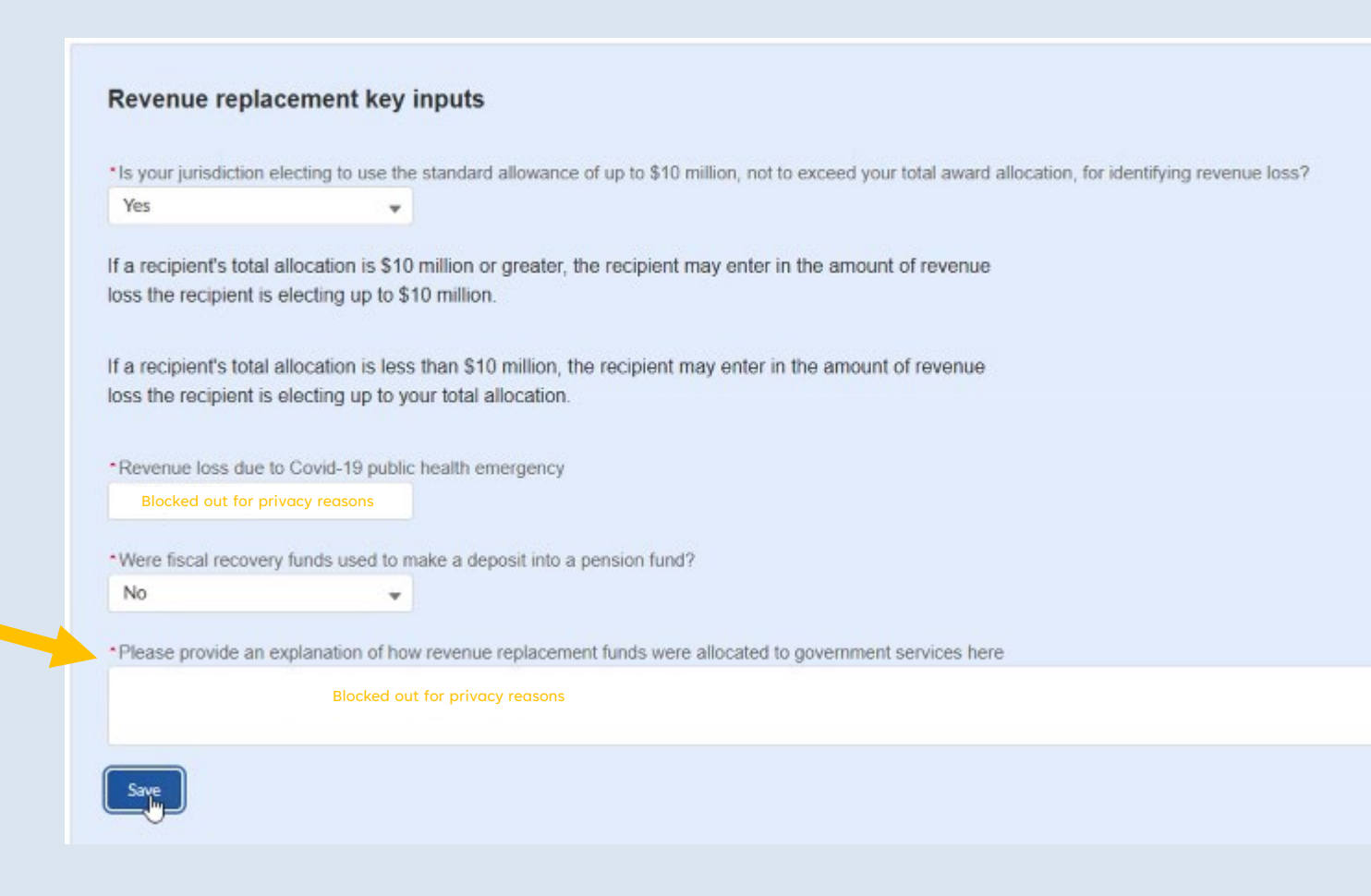

The explanation can be brief, however, avoid generic phrases such as "revenue replacement", "government services", etc.

#### 18. Click Save.

| Save     |  |  |  |
|----------|--|--|--|
| Previous |  |  |  |

# 19. Now let's head to the Project overview tab from the navigation menu.

|                                                        | Project overview                                                                                                    |
|--------------------------------------------------------|----------------------------------------------------------------------------------------------------|
| State, Local and<br>Tribal Support<br>SLFRF Compliance | Recipients are required to enter projects funded through SLFRF funds as part of their Project and<br>Expenditure Report. Projects can be entered, viewed, and updated from this screen.                                                                                                    |
|                                                        | All projects, regardless of expenditure category, require a set of "standard" data fields. Some of these fields, such as project name and project ID, are static and do not change across reporting periods.                                                                                                    |
| Introduction/bulk                                      | Other fields, such as status of completion and total obligations, will change across reporting periods.                                                                                                    |
| templates                                              | Note: bulk upload templates will appear once you have selected the project expenditure category.                                                                                                    |
| Recipient profile                                      | You may need to refresh your browser screen to see your new entries.                                                                                                    |
|                                                        | Previous Updates:                                                                                                    |
| Project overview                                       | New feature below allowing a project to be locked that meet the criteria of being in a Complete status                                                                                                    |
| Recipient specific                                     | <ul> <li>and 100% Obligated and Expended. This feature is only available if the status of the project is<br/>identified as Complete, the Total Cumulative Obligations and Expenditures equal the Adopted Budget<br/>(Note if there is no Adopted Budget the Expenditures will need to be 100% of the Obligations to</li> </ul>                                                                                                    |
| Certification                                          | enable this feature). You may select the Lock Icon on the project line to see if your project is eligible to<br>be locked. If the Project Status, the Total Cumulative Obligations and Total Cumulative Expenditures<br>are all Green, the Lock Project button will be available to be selected.                                                                                                    |
|                                                        | New Updates:                                                                                                    |
|                                                        | Treasury recognizes that recipients are reporting a broad set of projects under the following expenditure categories. It may be the case that a recipient is reporting a project under an expenditure category that is an eligible use of SLFRF funds for that expenditure category, in accordance with the 2022 final rule, but is not designed to meet the associated performance indicators. In these instances, recipients may report a "0" in these data fields. |
|                                                        | Use of Evidence (for relevant ECs noted in Appendix E)                                                                                                    |
|                                                        | <ul> <li>Household Assistance (EC 2.2), Long-Term Housing Security (EC 2.15-2.16) and Housing Support<br/>(EC 2.17-2.18)</li> </ul>                                                                                                    |

#### You are headed to:

#### Project Overview

#### 20. A note will pop up affirming your city obligated all ARPA funds by 12/31/24. Read this and if you can answer Yes, click Continue to proceed.

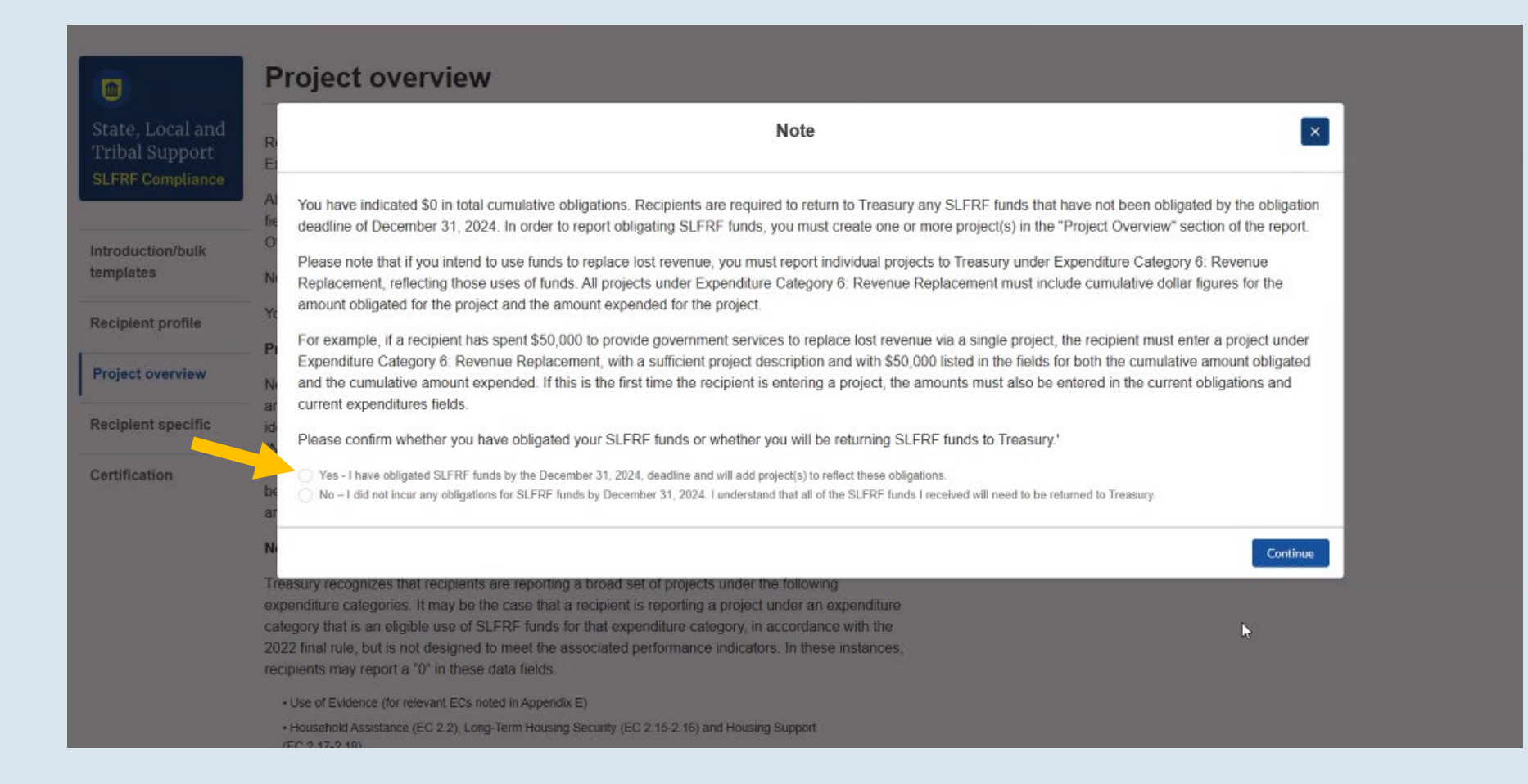

# 21. Review the information on the **Project** overview screen.

|                                                        | Project overview                                                                                                    |
|--------------------------------------------------------|----------------------------------------------------------------------------------------------------|
| State, Local and<br>Tribal Support<br>SLFRF Compliance | Recipients are required to enter projects funded through SLFRF funds as part of their Project and Expenditure Report. Projects can be entered, viewed, and updated from this screen.                                                                                                    |
|                                                        | All projects, regardless of expenditure category, require a set of "standard" data fields. Some of these fields, such as project name and project ID, are static and do not change across reporting periods.                                                                                                    |
| Introduction/bulk                                      | Other fields, such as status of completion and total obligations, will change across reporting periods.                                                                                                    |
| templates                                              | Note: bulk upload templates will appear once you have selected the project expenditure category.                                                                                                    |
| Recipient profile                                      | You may need to refresh your browser screen to see your new entries.                                                                                                    |
| Protect and and                                        | Previous Updates:                                                                                                    |
| Project overview                                       | New feature below allowing a project to be locked that meet the criteria of being in a Complete status                                                                                                    |
| Recipient specific                                     | and 100% Obligated and Expended. This feature is only available if the status of the project is<br>identified as Complete, the Total Cumulative Obligations and Expenditures equal the Adopted Budget<br>(Note, if there is no Adopted Budget, the Expenditures will need to be 100% of the Obligations to                                                                                                    |
| Certification                                          | enable this feature). You may select the Lock Icon on the project line to see if your project is eligible to be locked. If the Project Status, the Total Cumulative Obligations and Total Cumulative Expenditures are all Green, the Lock Project button will be available to be selected.                                                                                                    |
|                                                        | New Updates:                                                                                                    |
|                                                        | Treasury recognizes that recipients are reporting a broad set of projects under the following expenditure categories. It may be the case that a recipient is reporting a project under an expenditure category that is an eligible use of SLFRF funds for that expenditure category, in accordance with the 2022 final rule, but is not designed to meet the associated performance indicators. In these instances, recipients may report a "0" in these data fields. |
|                                                        | Use of Evidence (for relevant ECs noted in Appendix E)                                                                                                    |
|                                                        | <ul> <li>Household Assistance (EC 2.2), Long-Term Housing Security (EC 2.15-2.16) and Housing Support<br/>(EC 2.17-2.18)</li> </ul>                                                                                                    |

#### 22. Scroll down to the light blue My Projects box.

Answer Yes to the 1<sup>st</sup> question ("Up to and including...") if your City has

- ✓ claimed the Standard Allowance
- $\checkmark$  allocated your funds for government services and
- ✓ know to report projects under Expenditure Category 6. Revenue Replacement

| otal number of projects : 0                                                                                                    |                                                                                                    |                                                                                                    |
|----------------------------------------------------------------------------------------------------|----------------------------------------------------------------------------------------------------|----------------------------------------------------------------------------------------------------|
| otal adopted budget                                                                                                    | Total obligations                                                                                                    | Total expenditures                                                                                                    |
| emaining funding that will be lost if not obligated by December , 2024.                                                                                                    | Total Obligations Reported by Q4 2024                                                                                                    |                                                                                                    |
| alculation based off of Total Allocation amount minus Total                                                                                                    |                                                                                                    |                                                                                                    |
|                                                                                                    |                                                                                                    |                                                                                                    |
| bligations)                                                                                                    |                                                                                                    |                                                                                                    |
| bligations)                                                                                                    |                                                                                                    |                                                                                                    |
| bligations)                                                                                                    | ent funds been expended for government services                                                                                                    | and reflected in the below projects?                                                                                            |
| bligations)<br>Up to and including this reporting period, have revenue replaceme<br>None                                                                                                    | ent funds been expended for government services                                                                                                    | and reflected in the below projects?                                                                                            |
| Up to and including this reporting period, have revenue replaceme                                                                                                    | ent funds been expended for government services                                                                                                    | and reflected in the below projects?                                                                                            |
| Up to and including this reporting period, have revenue replacemeNone t reported obligating any funds under the surface to obligate funds under the surface to obligate | ent funds been expended for government services<br>der Expenditure Category 6: Revenue Replace                                                                                                  | and reflected in the below projects?<br>ment. As discussed in the                                                               |
| Up to and including this reporting period, have revenue replaceme        None         V         V         Yes         uidance, to obligate funds under the Category 6, which must include the the category 6, which must include the the category 6, which must include the the category 6, which must include the the category 6, which must include the the category 6, which must include the category 6, which must include the category 6, which must in                                                                                                    | ent funds been expended for government services<br>der Expenditure Category 6: Revenue Replace<br>he Expenditure Category 6: Revenue Replacer<br>le amount of SI ERE funds budgeted (if applica | and reflected in the below projects?<br>ment. As discussed in the<br>nent, recipients must enter<br>ble) obligated and expended |

#### 23. Possible Attestation Question

A 2<sup>nd</sup> message might appear if you have not reported all funds as obligated yet. Don't worry, you can do that in THIS report.

Answer Yes to the 2<sup>nd</sup> question ("Recipient attests that...") if your City understands any unobligated funds must be returned to Treasury.

Please note that you have not reported obligating any funds under Expenditure Category 6: Revenue Replacement. As discussed in the Compliance and Reporting Guidance, to obligate funds under the Expenditure Category 6: Revenue Replacement, recipients must enter project(s) under Expenditure Category 6, which must include the amount of SLFRF funds budgeted (if applicable), obligated, and expended under the Revenue Replacement eligible use category, including cumulative obligations and cumulative expenditures. These projects must also include a sufficient project description. You are not required to obligate and expend funds under the Revenue Replacement eligible use category. However, if you intend to do so, you must fix your reporting by ensuring that you have entered projects under Expenditure Category 6, and ensuring that those projects contain the amount obligated. For a detailed explanation of how to report obligations under the Revenue Replacement eligible use category, please see this video.

Recipient has reported obligating of their SLFRF allocation. has not been reported as obligated. When completed, this report should include all obligations through December 31, 2024. As discussed in FAQ 17.2, any SLFRF funds that are not reported as obligated in this report will need to be returned to Treasury.

\*Recipient attests that they understand that is not reported as obligated in this report, and will need to be returned to Treasury.

Yes

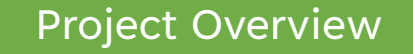

## 24. Any projects added in the 2022, 2023 and 2024 reports will appear in this light blue box.

If no projects have ever been reported, you will need to click Add new project at this time to report how your City has obligated and spent your ARPA funds.

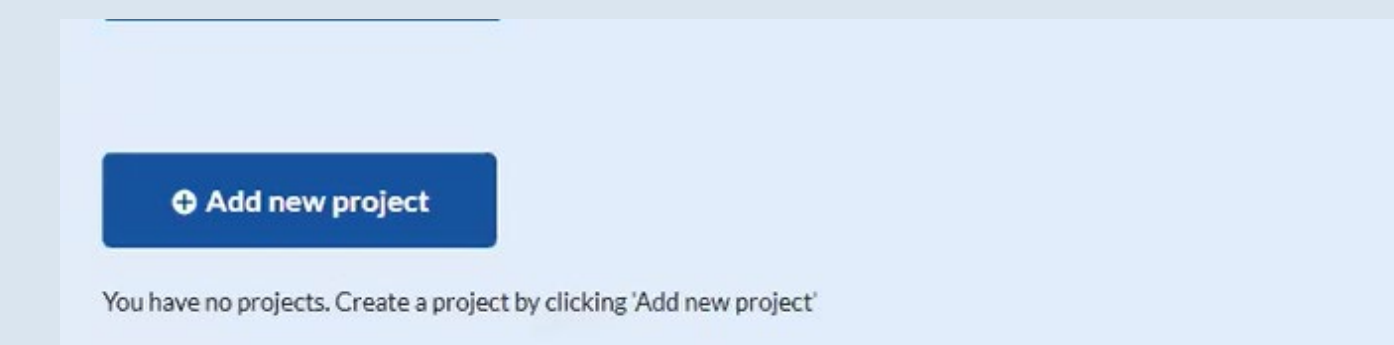

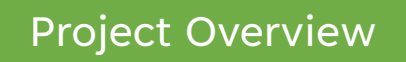

## 25. Adding Projects: The 7 fields marked with \* are required. You may leave the others blank.

Steps 25(a) – 25(h) provide guidance on how to complete these fields. Skip to <u>Step 27</u> if you have NO additional projects to add.

| 0.2 LEONING CONCUMULATION ACCO                             |                                                                 |                                                         | 3                           |   |
|------------------------------------------------------------|-----------------------------------------------------------------|---------------------------------------------------------|-----------------------------|---|
| Please note that obligations and expenditures reported u   | nder Expenditure Category: 6.1 Revenue Replacement car          | nnot have subrecipients, subawards, or expenditures sep | arately reported.           |   |
| *Project name                                              | *Recipient project ID 0                                         | Adopted budget                                          |                             |   |
| Blocked out for privacy reasons                            | ARPA 1                                                          |                                                         |                             |   |
| * Total cumulative obligations                             | * Total cumulative expenditures                                 | *Current period obligations                             | Current Period Expenditures |   |
| Blocked out for privacy reasons                            | Blocked out for privacy reasons                                 | 0.00                                                    | 0.00                        | * |
| Program income earned 🗿                                    | Program income expended                                         | Program Income Remaining                                |                             |   |
| Program Income earned on project after December 31, 2024   | Program Income obligated by deadline and reported after Q4 2024 | Program Income reported after Q4 2024 expended          |                             |   |
| Project start date                                         | Project end date                                                |                                                         |                             |   |
| <b></b>                                                    | <u> </u>                                                        |                                                         |                             |   |
| Project Description                                        |                                                                 |                                                         |                             |   |
| Blocked out for privacy reasons                            | *                                                               |                                                         |                             |   |
| EC 6 project descriptions should include details on the sp | pecific government services traditionally                       |                                                         |                             |   |
| provided by a government being funded by the project; p    | lease provide additional details on how the                     | Lø                                                      |                             |   |
| unas will be used it bossible                              |                                                                 |                                                         |                             |   |

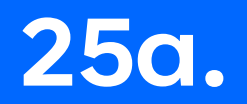

|                                                             | Add project                                                     |                                                |    |  |
|-------------------------------------------------------------|-----------------------------------------------------------------|------------------------------------------------|----|--|
| General project information                                 |                                                                 |                                                |    |  |
| Project expenditure category group<br>6-Revenue Replacement | → If claiming Standard                                          | d Allowance, select the followin               | g: |  |
| Project Expenditure Category<br>None                        | Project Expenditure Category Group - 6: Revenue<br>Replacement  |                                                |    |  |
| Project name                                                | Project Expenditure Ca                                          | itegory - 6.1 Provision of                     |    |  |
| Total cumulative obligations                                | Government Services                                             |                                                |    |  |
| Program income earned                                       | Program income expended                                         | Program Income Remaining                       |    |  |
| Program Income earned on project after December 31, 2024    | Program Income obligated by deadline and reported after Q4 2024 | Program Income reported after Q4 2024 expended |    |  |
| Status to completion                                        |                                                                 |                                                |    |  |
| None                                                        |                                                                 |                                                |    |  |
## 25b.

|                                                               | Add project                                                                                                    |        |
|---------------------------------------------------------------|----------------------------------------------------------------------------------------------------|--------|
| General project information                                   |                                                                                                    |        |
| Project expenditure category group                            |                                                                                                    |        |
| 6-Revenue Replacement                                         | <b>*</b>                                                                                                    |        |
| *Project Expenditure Category                                 |                                                                                                    |        |
| None                                                          | h.                                                                                                    |        |
|                                                               | → A project is a grouping of closely related<br>activities that together are intended to<br>achieve a specific goal or are directed toward<br>a common purpose. You can name the<br>project whatever you would like. | Period |
| Program Income earned on project after December 31,<br>2024 0 |                                                                                                    |        |
|                                                               | Examples:                                                                                                    |        |
| *Status to completion                                         | Sewer System Improvements                                                                                                    |        |
| None                                                          | Dublic Safety Fauinment                                                                                                    |        |
|                                                               | Public Safety Equipment                                                                                                    |        |

### **25c.**

|                                                                                                    |                                                                     | Add project                             |                |             |
|----------------------------------------------------------------------------------------------------|---------------------------------------------------------------------|-----------------------------------------|----------------|-------------|
| General project information  Project expenditure category group 6-Revenue Replacement  Project Expenditure CategoryNone |                                                                     | <b>*</b>                                | العار<br>العار |             |
| Project name<br>Total cumulative obligations                                                                            | * Recipient project ID<br>* Total cumulative expenditures           | → You can assign any ID to the project. |                | *Current Pe |
| Program income earned  Program Income earned on project after December 31, 024                                          | Program income expended<br>Program Income obligated by d<br>Q4 2024 | Examples:<br>ARPA1, ARPA2 (and so on)   | D              |             |
| Status to completionNone                                                                                                |                                                                     | •                                       |                |             |

## 25d.

|                                                                 | Add pr                            | oject                                       |                   |
|-----------------------------------------------------------------|-----------------------------------|---------------------------------------------|-------------------|
| General project information *Project expenditure category group |                                   |                                             |                   |
| 6-Revenue Replacement                                           | *                                 |                                             |                   |
| *Project Expenditure Category                                   |                                   |                                             |                   |
| None                                                            |                                   | المار                                       |                   |
| * Project name                                                  | *Recipient project ID             | Adopted budget                              |                   |
| Total cumulative obligations                                    | > Total cumulative                | urrent period obligations                   | *Current Period E |
| Program income earned                                           | <b>obligations</b> = total amount | ogram Income Remaining                      |                   |
| Program Income earned on project after                          | obligated for this project        | gram Income reported after Q4 2024 expended |                   |
| 20240                                                           | from the time of award –          |                                             |                   |
| <u></u>                                                         | Dec 31, 2024                      |                                             |                   |
| *Status to completion                                           |                                   |                                             |                   |
| None                                                            | ¥                                 |                                             |                   |
|                                                                 |                                   |                                             |                   |

### 25e.

|                                                          |                                                 | Add project                |                 |
|----------------------------------------------------------|-------------------------------------------------|----------------------------|-----------------|
| General project information                              |                                                 |                            |                 |
| *Project expenditure category group                      |                                                 |                            |                 |
| 6-Revenue Replacement                                    |                                                 | <b>*</b>                   |                 |
| *Project Expenditure Category                            |                                                 |                            |                 |
| None                                                     |                                                 | *                          |                 |
| *Project name                                            | *Recipient project ID                           | Adopted budget             |                 |
| *Total cumulative obligations                            | * Total cumulative expenditures                 | → Total cumulative         | urrent Period P |
| Program income earned                                    | Program income expended                         | expenditures = total       |                 |
| Program Income earned on project after December 31, 2024 | Program Income obligated by deadline<br>Q4 2024 | project from time of award |                 |
| *Status to completionNone                                |                                                 | – March 31, 2025           |                 |
|                                                          |                                                 |                            |                 |

### 25f.

|                                                                                        | Add p                                                           | project                            |                           |
|----------------------------------------------------------------------------------------|-----------------------------------------------------------------|------------------------------------|---------------------------|
| General project information  *Project expenditure category group 6-Revenue Replacement | ×                                                               | )                                  |                           |
| Project Expenditure Category None                                                      |                                                                 |                                    | J.                        |
| *Project name                                                                          | *Recipient project ID                                           | Adopted budget                     |                           |
| Total cumulative obligations                                                           | Total cumulative expenditures                                   | Current period obligations         | Current period obligation |
| Program income earned                                                                  | Program income expended                                         | Program Income Remaining           | = total amount obligated  |
| Program Income earned on project after December 31, 2024                               | Program Income obligated by deadline and reported after Q4 2024 | Program Income reported after Q4 2 | 1, 2024 – Dec 31, 2024    |
| Status to completion                                                                   |                                                                 |                                    |                           |
| None                                                                                   | •                                                               |                                    |                           |

25g.

|             | • Recipient project ID                                          | Adopted budget                                 |                              |                                                                         |
|-------------|-----------------------------------------------------------------|------------------------------------------------|------------------------------|-------------------------------------------------------------------------|
|             | Total cumulative expenditures     Program income expended       | *Current period obligations                    | *Current Period Expenditures | Current period<br>expenditures= total                                   |
| ecember 31, | Program Income obligated by deadline and reported after Q4 2024 | Program Income reported after Q4 2024 expended |                              | amount spent for this<br>project from April 1, 2024 –<br>March 31, 2025 |
|             | Ŧ                                                               |                                                |                              |                                                                         |

## 25h.

| Program income earned                                                                                                    | Program income expended                                                                                      | Program Income Remaining                       |
|----------------------------------------------------------------------------------------------------|----------------------------------------------------------------------------------------------------|------------------------------------------------|
| Program Income earned on project after December 31, 2024                                                                                          | Program Income obligated by deadline and reported after Q4 2024                                              | Program Income reported after Q4 2024 expended |
| Project start date                                                                                                    | Project end date                                                                                             |                                                |
| Project Description●<br>I<br>Project Description●<br>Project Description●<br>Project Description●<br>Project Description●<br>Project Description● | oject Description:<br>ovide specifics on the<br>oject. See next two<br>des for examples and<br>hat to avoid. |                                                |

#### 2025 Reporting Project Description

#### AVOID:

- Non-descriptive
- "Revenue replacement"
- "Revenue loss"
- "Standard Allowance"

Funds used for employees Covid pay

General Fund Replacement

Mutiple Goverment Services

Funds will be used for government services throughout the period of performance to include: support for first responders, daily government operations, infrastructure repairs/improvements, and other allowable activities.

Standard Allowance for Revenue Loss -Replacement equipment

Standard allowance of revenue loss

Lost Revenue for Sports during COVID-19 Lost Revenue Replacement

REPLACE LOSS REVENUE. THE CONSTRUCTION OF ROADS AND OTHER INFRASTRUCTURE, PROVISION OF PUBLIC SAFETY AND OTHER SERVICES FOR OUR CITIZENS.

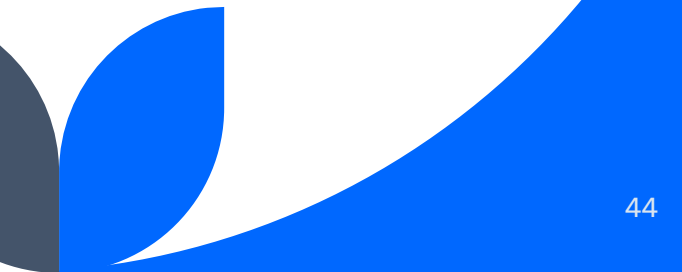

#### 2025 Reporting Project Description

## Be specific and descriptive

Who, what, where, when, why

The City built a new facility that will house a medical center, public library and community room. The previous medical facility was a double-wide mobile home that was renovated and purchased over 25 years ago and only had a part-time physician. The library was in a old building that suffered flood damage due to a broken pipe last winter. The city did not have a community room that was available for different community functions. We are working to obtain a full-time physician to serve our community instead of residents having to travel 15 miles or more to a doctor. The new facility is expected to open late summer of 2022. We have also slated the ARF funds by resolution to upgrade our city park, construct a walking track to encourage health & excercise and helping to fund the emergency rescue team with equipment.

Funds will be used to re-pave aging roadways within the city limits, maintaining transportation needs for the community. Funds will be utilized to cover labor, materials, and professional fees associated with this paving project. Project plan specifics: Tar and gravel paving of Wright Road, Valley Road, Lacy Road, Troxtel Road, Culver Road; possible asphalt paving of Moses Drive and Woodview Road. Project scope may change as cost estimates are acquired.

Funds are being used on sewer and Calera Water Works Board projects to improve infrastructure within the city, as well as build new Fire Station 1 and provide costs for engineering fees associated with SW/Loop at Highway 42 and Highway 16. A portion of the funds were used to hire and train new police officers.

Replaced all cloth chairs with chairs that have cleanable vinyl surfaces, gave a one-time pay increase to all employees yearly, replaced all bathroom fixtures with touchless at office and event center, purchased three used vehicles and police equipment for our police department, replaced outdated computer, drain repair,

## 26. Once all required fields are completed, click Add project.

|                                                                                                    | Add p                                                                                    | project                                                 |                               |
|----------------------------------------------------------------------------------------------------|------------------------------------------------------------------------------------------|---------------------------------------------------------|-------------------------------|
| 0.1 LL04900L0L00ACHIMCHC9CL4ICC3                                                                                      |                                                                                          | •                                                       |                               |
| Please note that obligations and expenditures reported u                                                              | nder Expenditure Category: 6.1 Revenue Replacement ca                                    | nnot have subrecipients, subawards, or expenditures sep | arately reported.             |
| Project name                                                                                                    | *Recipient project IDO                                                                   | Adopted budget                                          |                               |
| Blocked out for privacy reasons                                                                                       | ARPA 1                                                                                   |                                                         |                               |
| Total cumulative obligations                                                                                          | * Total cumulative expenditures                                                          | Current period obligations                              | * Current Period Expenditures |
| Blocked out for privacy reasons                                                                                       | Blocked out for privacy reasons                                                          | 0.00                                                    | 0.00                          |
| Program income earned                                                                                                 | Program income expended                                                                  | Program Income Remaining                                |                               |
| Program Income earned on project after December 31, 2024                                                              | Program Income obligated by deadline and reported after Q4 2024                          | Program Income reported after Q4 2024 expended          |                               |
| Project start date                                                                                                    | Project end date                                                                         |                                                         |                               |
| <b>ä</b>                                                                                                    | <b>a</b>                                                                                 |                                                         |                               |
| Project Description                                                                                                   |                                                                                          |                                                         |                               |
| Blocked out for privacy reasons                                                                                       | *                                                                                        |                                                         |                               |
| EC 6 project descriptions should include details on the sp<br>provided by a government being funded by the project: p | pecific government services traditionally<br>lease provide additional details on how the | )<br>N                                                  |                               |
|                                                                                                    |                                                                                          |                                                         |                               |

27. If projects have been entered in previous years, you will need to go back and update each one by clicking the yellow pencil icon under **Project Status**.

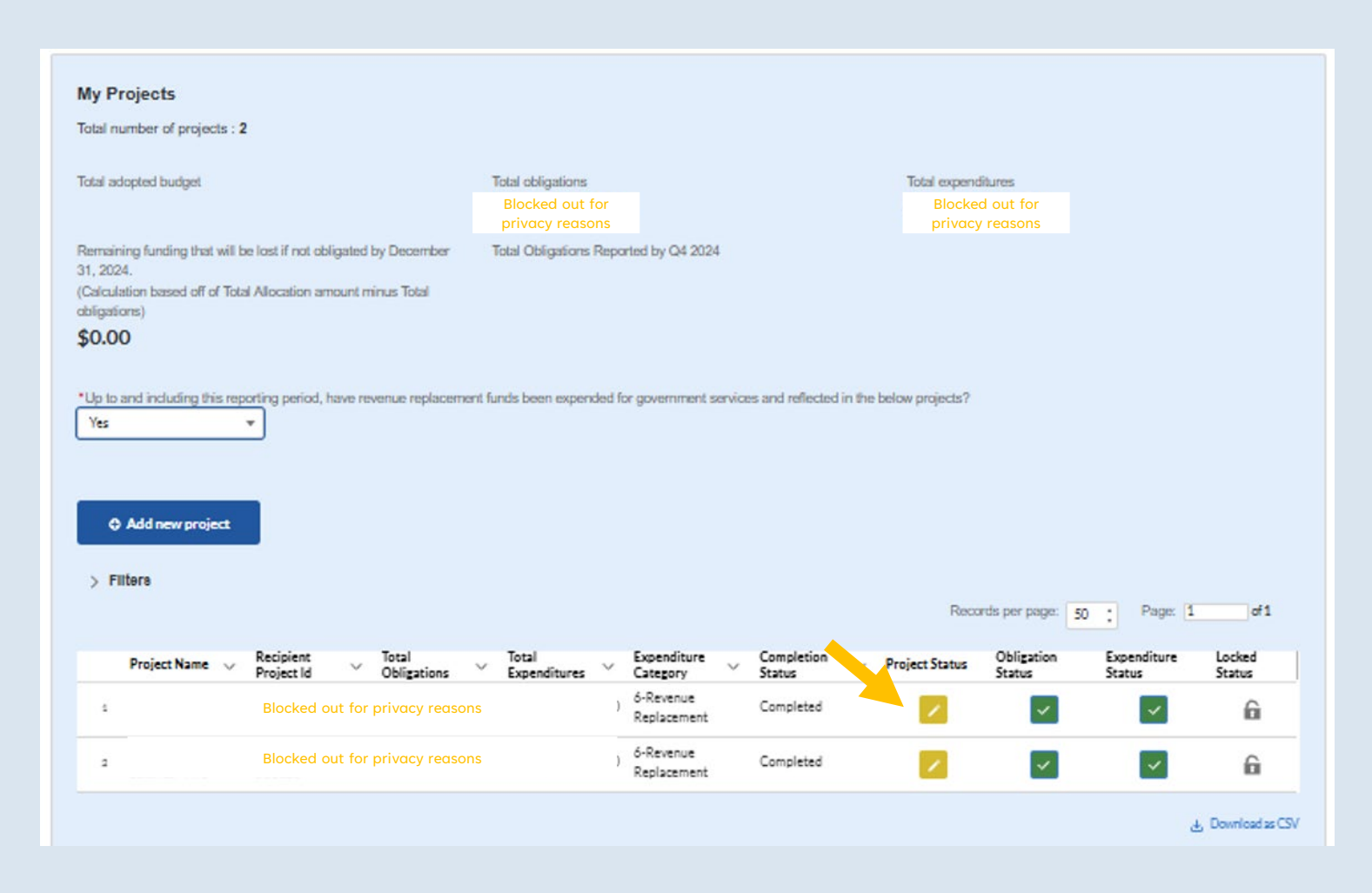

# 28. In the window that pops up for that project, update the two fields below and any other information necessary.

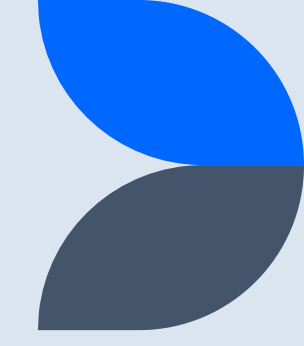

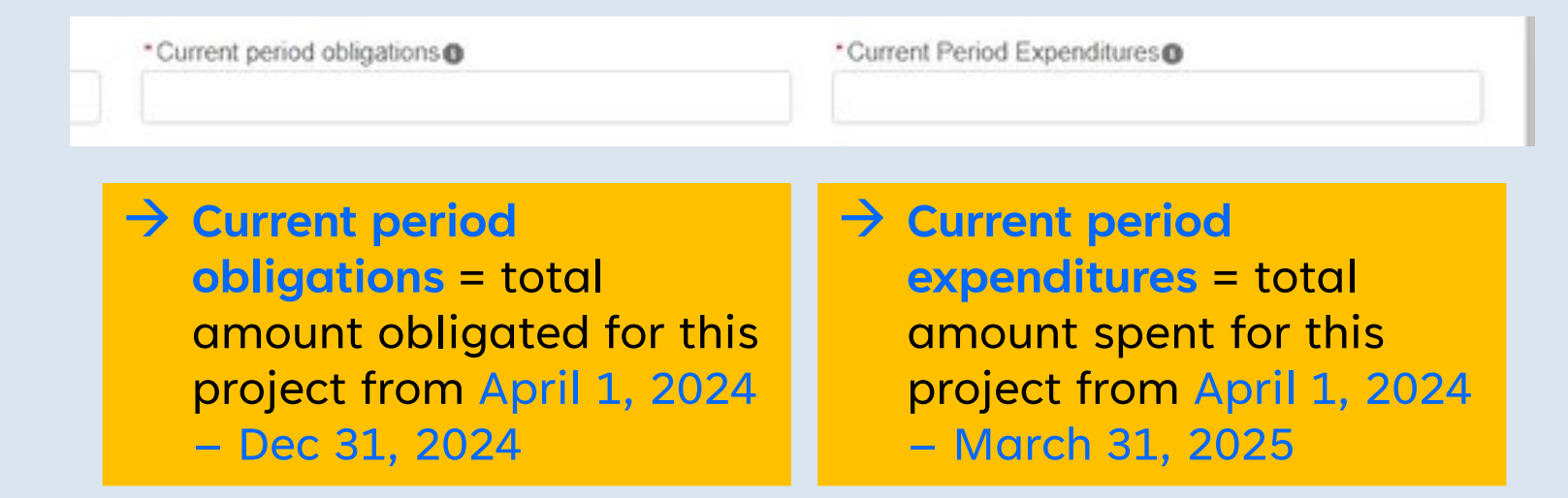

These fields have to be updated even if all funds have been obligated and spent for that project. If this is the case, enter 0 for both fields.

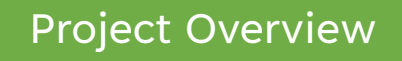

29. As you add or edit a project, it will appear on your list and should have green check marks all the way through.

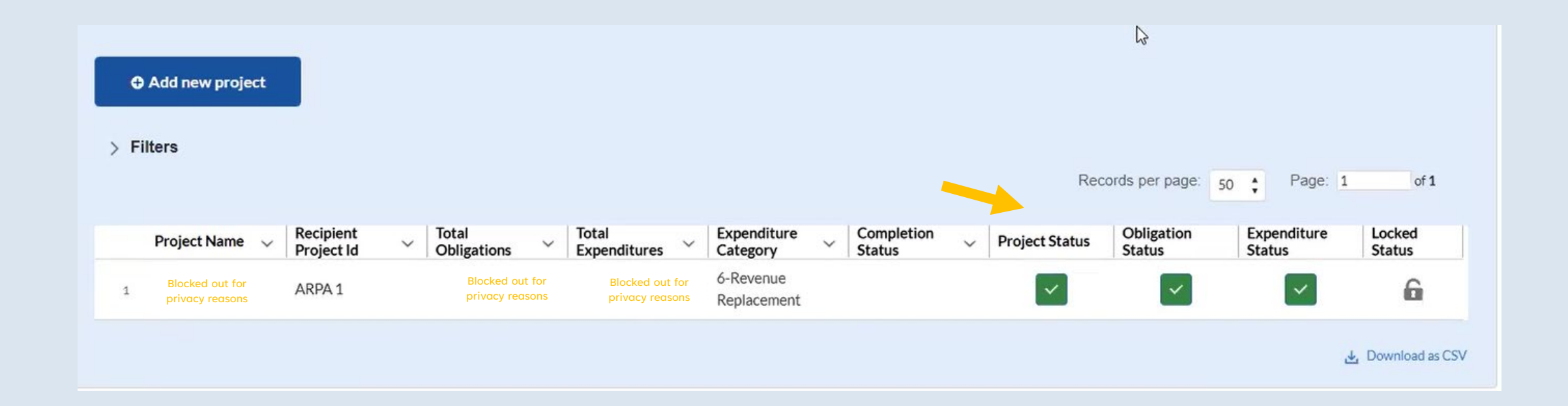

#### If you have more projects to add, repeat Steps 24-26.

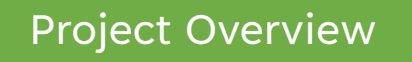

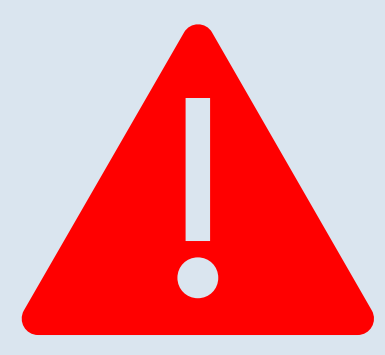

## PAUSE

# 30. Double check that you have reported all your ARPA funds as obligated.

# 30a. If total obligations [A] do not equal your total ARPA award, then [B] will show the difference – this is how much Treasury expects to recoup.

| lotal number of projects : 2                                                                                               |                                                             |                                                      |                                                                     |                                   |                                                 |                                          |                                    |              |
|----------------------------------------------------------------------------------------------------|-------------------------------------------------------------|------------------------------------------------------|---------------------------------------------------------------------|-----------------------------------|-------------------------------------------------|------------------------------------------|------------------------------------|--------------|
|                                                                                                    |                                                             |                                                      |                                                                     |                                   |                                                 |                                          |                                    |              |
| lotal adopted budget                                                                                                    |                                                             | Iotal obligations                                    |                                                                     |                                   | lotal expend                                    | dures<br>ad out for priva                |                                    |              |
|                                                                                                    |                                                             | BIOCKED OUT IT                                       | or privacy reasons                                                  |                                   | Diock                                           |                                          | cy reasons                         |              |
| Remaining funding that will be lost if                                                                                     | not obligated by December                                   | Total Obligations Rep                                | ported by Q4 2024                                                   |                                   |                                                 |                                          |                                    |              |
| 31, 2024.<br>(Calculation based off of Total Alloca                                                                        | ing amount minute Total                                     |                                                      |                                                                     |                                   |                                                 |                                          |                                    |              |
| obligations)                                                                                                    | AT STRUCT THE AS TOKE                                       |                                                      |                                                                     |                                   |                                                 |                                          |                                    |              |
| \$0.00                                                                                                    |                                                             |                                                      |                                                                     |                                   |                                                 |                                          |                                    |              |
|                                                                                                    |                                                             |                                                      |                                                                     |                                   |                                                 |                                          |                                    |              |
| *Up to and including this reporting p<br>Yes •                                                                             | eriod, have revenue replacemer                              | it funds been expended                               | l for government service                                            | es and reflected in               | the below projects?                             |                                          |                                    |              |
| *Up to and including this reporting p<br>Yes v<br>Add new project<br>Filtere                                               | eriod, have revenue replacemer                              | it funds been expended                               | l for government service                                            | es and reflected in               | the below projects?                             | ris per page ( 20                        | • Darw 1                           |              |
| *Up to and including this reporting p<br>Yes v<br>Add new project<br>Filters<br>Recip                                      | eriod, have revenue replacemer                              | it funds been expended                               | I for government service                                            | es and reflected in               | the below projects?<br>Reco                     | nds per page: 50<br>Obligation           | : Page: 1<br>Expenditure           | Lock         |
| *Up to and including this reporting p<br>Yes v<br>Add new project<br>> Filters<br>Project Name v Recip<br>Project Name v   | ent <u>Total</u><br>t Id <u>Obligations</u>                 | ti fundis been expended<br>V Total<br>Expenditures V | I for government service                                            | completion<br>Status              | the below projects?<br>Record                   | nds per page: 50<br>Obligation<br>Status | : Page: 1<br>Expenditure<br>Status | Lock         |
| *Up to and including this reporting p<br>Yes v<br>Add new project<br>> Filters<br>Project Name v Recip<br>Project<br>Block | ent Total<br>t Id Obligations<br>ed out for privacy reasons | t funds been expended<br>Total<br>Expenditures       | I for government service Expenditure Category G-Revenue Replacement | Completion<br>Status<br>Completed | The below projects?<br>Record<br>Project Status | nds per page: 50<br>Obligation<br>Status | : Page: 1<br>Expenditure<br>Status | Lock<br>Stat |

# 30b. Total obligations [A] do not have to equal total expenditures [C]. Just make sure these numbers match what you have in your own records.

| tai adopted budget Total obligations Total obligations   Blocked out for privacy reasons Blocked out for privacy reasons   Blocked out for privacy reasons Blocked out for privacy reasons Blocked out f | My Projects Total number of projects : 2                                                                 |                                                      |                                                     | <b>[A</b> ]             |                                                                                 |                                                  |                        | [C]                                      |                                  |
|----------------------------------------------------------------------------------------------------|----------------------------------------------------------------------------------------------------|------------------------------------------------------|-----------------------------------------------------|-------------------------|---------------------------------------------------------------------------------|--------------------------------------------------|------------------------|------------------------------------------|----------------------------------|
| Blocked out for privacy reasons Blocked out for privacy reasons Blocked out for privacy reasons Blocked out for privacy reasons Blocked out for privacy reasons Blocked out for privacy reasons Dobe to and including this reporting period, have revenue replacement funds been expended for government services and reflected in the below projects? Les Add new project                                                                                                    | fotal adopted budget                                                                                     |                                                      |                                                     | Total obligations       |                                                                                 |                                                  | Total expenditur       | es                                       | _                                |
| Total Obligations Reported by Q4 2024<br>, 2024.<br>alculation based off of Total Allocation amount minus Total<br>ligations)<br>D.OO<br>lp to and including this reporting period, have revenue replacement funds been expended for government services and reflected in the below projects?<br>(es v                                                                                                    |                                                                                                    |                                                      |                                                     | Blocked out fo          | r privacy reasons                                                               |                                                  | Blocked                | out for privacy                          | reasons                          |
| lp to and including this reporting period, have revenue replacement funds been expended for government services and reflected in the below projects?                                                                                                    | temaining funding that will be<br>11, 2024.<br>Calculation based off of Total /<br>bligations)<br>\$0.00 | lost if not obligated by l<br>Allocation amount minu | December<br>is Total                                | Total Obligations Rep   | orted by Q4 2024                                                                |                                                  |                        |                                          |                                  |
|                                                                                                    | Up to and including this report<br>Yes 🔹                                                                 | rting period, have reven                             | ue replacement fi                                   | unds been expended      | for government servic                                                           | es and reflected in the                          | below projects?        |                                          |                                  |
|                                                                                                    | Add new project     Filters                                                                              |                                                      |                                                     |                         |                                                                                 |                                                  | Records                | per page: 50                             | Page: 1                          |
| Project Name v Recipient Total V Total Expenditures Completion v Project Status Obligation Expenditure Status Status                                                                                                    | Add new project     Filters     Project Name      V                                                      | Recipient Ti<br>Project Id V O                       | otal<br>Ibligations                                 | Total<br>Expenditures   | Expenditure<br>Category ~                                                       | Completion<br>Status                             | Records Project Status | per page: 50<br>Dbligation I<br>itatus S | Page: 1<br>Expenditure<br>Status |
| Project Name     Recipient<br>Project Id     Total<br>Obligations     Total<br>Expenditures     Expenditure<br>Category     Completion<br>Status     Project Status     Obligation<br>Status     Expenditure<br>Status       Blocked out for privacy reasons     6-Revenue<br>Replacement     Completed     Image: Completed     Image: Completed     Image: Completed                                                                                                    | Add new project     Filters     Project Name                                                             | Recipient Tr<br>Project Id O<br>Blocked out for priv | otal<br>Ibligations                                 | Total<br>Expenditures Y | Expenditure<br>Category<br>ó-Revenue<br>Replacement                             | Completion<br>Status ~<br>Completed              | Records Project Status | per page: 50<br>Obligation litatus       | Page: 1<br>Expenditure<br>Status |
| Project Name       Recipient       Total       Total       Expenditure       Completion       Project Status       Obligation       Expenditure         Blocked out for privacy reasons       Blocked out for privacy reasons       6-Revenue<br>Replacement       Completed       Image: Completed       Image: Co                                                                                                    | Add new project     Add new project     Project Name                                                     | Recipient Tr<br>Project Id O<br>Blocked out for priv | otal<br>Ibligations<br>vacy reasons<br>vacy reasons | Total<br>Expenditures ~ | Expenditure<br>Category<br>ó-Revenue<br>Replacement<br>ó-Revenue<br>Replacement | Completion<br>Status ~<br>Completed<br>Completed | Records                | per page: 50<br>Dbligation tatus         | Page: 1<br>Expenditure<br>Status |

## 31. Once you have reported all your ARPA funds as obligated, you can click Next and proceed to the next screen.

### You are headed to:

## Recipient specific

Aka, Revenue replacement

## 31. We already visited this page. Unless you have additional changes to make, click Next.

|                                    | Revenue replacement                                                                                                    |
|------------------------------------|----------------------------------------------------------------------------------------------------|
| State, Local and<br>Tribal Support | Recipients will have the option below to update or provide information associated with revenue replacement.                                                                                               |
| Ser M. Compliance                  | Depending on your answer to the question, "Is your jurisdiction electing to use the standard allowance of up to \$10 million for identifying the revenue loss?" you will be asked conditional questions.  |
| Introduction/bulk<br>templates     | Please note: during the period of performance covered by this report, the Interim Final Rule still applies. However, if your jurisdiction is calculating your "Revenue loss due to COVID-19 Public Health |

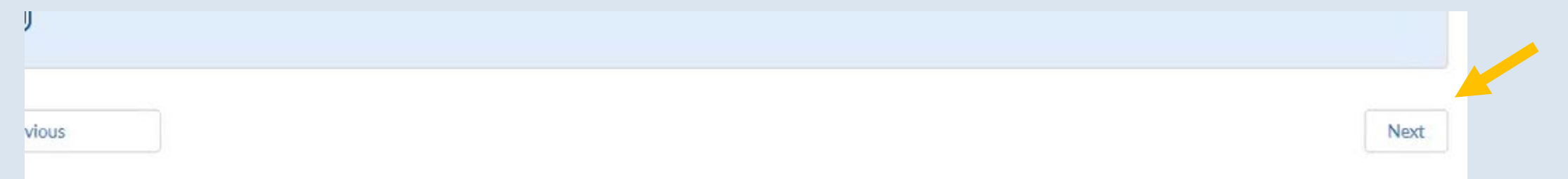

### You are headed to:

## 32. If your ARPA funds have been fully obligated and fully spent, click Yes. Otherwise, click No.

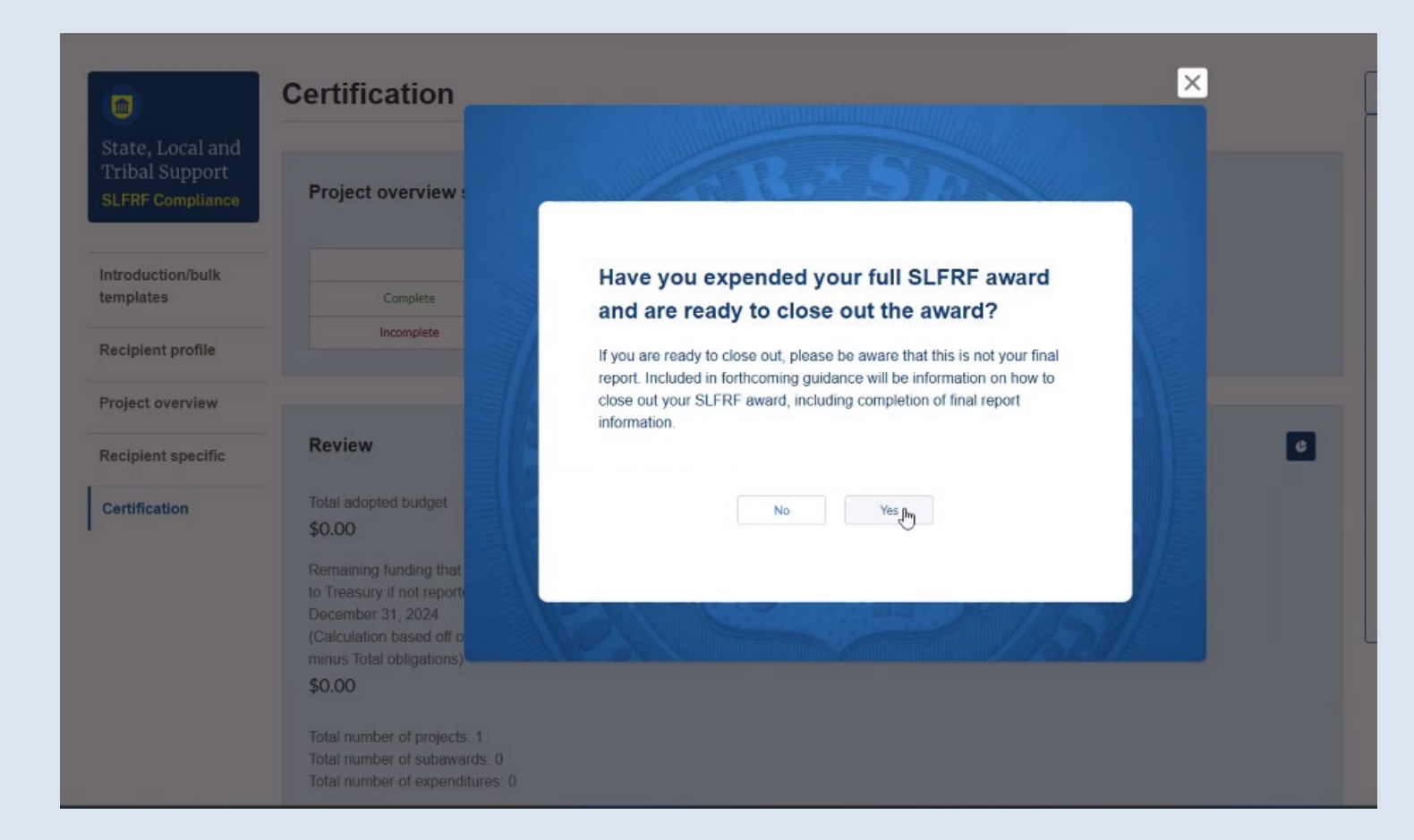

Remember, SLFRF recipients have until December 31, 2026 to expend all funds so you can click No if needed.

# 34. Review everything in the light blue boxes, which summarize the information you entered on the Project Overview screen. (cont.)

| Testa Local and  | Sentification                                             |                |                   |                 |       |                    |
|------------------|-----------------------------------------------------------|----------------|-------------------|-----------------|-------|--------------------|
| ribal Support    |                                                           |                |                   |                 |       |                    |
| LFRF Compliance  | Project overview status                                   |                |                   |                 |       |                    |
| ntroduction/bulk |                                                           | Project status | : Ob              | ligation status | Expen | diture status      |
| emplates         | Complete                                                  | 1              |                   | 1               |       | 1                  |
|                  | Incomplete                                                | 0              |                   | 0               |       | 0                  |
| Contification    | Total adopted budget                                      |                | Total obligations |                 |       | Total expenditures |
| Certification    | Total adopted budget                                      |                | Total obligations |                 |       | Total expenditures |
|                  | \$0.00                                                    |                | Blocked out for   |                 |       | Blocked out for    |
|                  | Remaining funding that will need                          | to be returned | privacy reasons   |                 |       | privacy reasons    |
|                  | to Treasury if not reported obligate<br>December 31, 2024 | ed by          |                   |                 |       |                    |
|                  | (Calculation based off of Total Allo                      | ocation amount |                   |                 |       |                    |
|                  | minus Total obligations)                                  |                |                   |                 |       |                    |
|                  | \$0.00                                                    |                |                   |                 |       |                    |
|                  | Total number of projects: 1                               |                |                   |                 |       |                    |
|                  | Total number of subawards: 0                              |                |                   |                 |       |                    |

## 35. You will see both a Complete and Incomplete row. As long as you have 0 incomplete projects, you are good.

| <b></b>                                             |                                                                                                    |                      |                                    |                   |     |                                    |   |
|-----------------------------------------------------|----------------------------------------------------------------------------------------------------|----------------------|------------------------------------|-------------------|-----|------------------------------------|---|
| tate, Local and<br>ribal Support<br>LFRF Compliance | Project overview status                                                                                                    | 5                    |                                    |                   |     |                                    |   |
| atroduction/bulk                                    |                                                                                                    | Project statu        | is Ob                              | ligation status   | Exp | enditure status                    | - |
| emplates                                            | Complete                                                                                                    | 1                    |                                    | 1                 |     | 1                                  |   |
|                                                     | Incomplete                                                                                                    | 0                    |                                    | 0                 |     | 0                                  |   |
| Certification                                       | Total adopted budget                                                                                                    | Total adopted budget |                                    | Total obligations |     | Total expenditures                 |   |
| Certification                                       | Total adopted budget<br>\$0.00<br>Remaining funding that will need to be returned<br>to Treasury if not reported obligated by<br>December 31, 2024 |                      | Total obligations                  |                   |     | Total expenditures                 |   |
|                                                     |                                                                                                    |                      | Blocked out for<br>privacy reasons |                   | Ν   | BIOCKED out for<br>privacy reasons |   |
|                                                     |                                                                                                    |                      |                                    | h3                |     |                                    |   |
|                                                     | (Calculation based off of Total                                                                                                    |                      |                                    |                   |     |                                    |   |
|                                                     | minus Total obligations)                                                                                                    |                      |                                    |                   |     |                                    |   |
|                                                     | \$0.00                                                                                                    |                      |                                    |                   |     |                                    |   |
|                                                     | Total number of projects: 1                                                                                                    |                      |                                    |                   |     |                                    |   |
|                                                     | Total number of expenditures:                                                                                                    | 0                    |                                    |                   |     |                                    |   |

## 36. Answer two audit questions.

#### Federal Audit Clearinghouse (FAC)

Have you expended \$750,000 or more in federal award funds during your most recently completed fiscal year if that fiscal year ended before October 1, 2024? If your most recent fiscal year ended on or after October 1, 2024, have you expended \$1,000,000 or more in federal awards?

--None--

Im

#### Alternative Compliance Examination Engagement (ACEE)

For certain entities that may be new to expending more than \$750,000 for fiscal years ending before October 1, 2024 or \$1,000,000 for fiscal years ending on or after October 1, 2024 and are now subject to Single Audit Act requirements, the U.S. Department of the Treasury (Treasury), together with the Office of Management and Budget and other stakeholders, developed the Alternative Compliance Examination Engagement (ACEE).

For qualified SLFRF recipients, the ACEE is a voluntary alternative to a required full Single Audit that is less burdensome, but still upholds good stewardship by focusing on Activities Allowed and Unallowed and Allowable Cost/Cost Principles.

Would you like to submit an ACEE instead of the Single Audit?

--None-- 💌

The FAC and ACEE only apply if your City spent:

- \$750,000 or more in federal funds in the fiscal year ending before 10/01/24, or
- \$1,000,000 or more in the fiscal year ending on or after 10/01/24.

If neither applies, select No for both.

## 37. When you are ready, scroll down and click Certify and Submit.

(including under 31 USC 3729 et seq.). The undersigned is an authorized representative of the SLFRF Recipient with authority to make the above certifications and representations on behalf of the SLFRF recipient.

By signing this report, the authorized representative for reporting acknowledges in accordance with 31 CFR 35.4(c) that recipients shall provide to the Secretary periodic reports providing detailed accounting of the uses of funds, as applicable, all modifications to a State's or Territory's tax revenue sources, and such other information as the Secretary may require for the administration of this program. In addition to regular reporting requirements, the Secretary may request other additional information as may be necessary or appropriate, including as may be necessary to prevent evasions of the requirements of this program. False statements or claims made to the Secretary may result in criminal, civil, or administrative sanctions, including fines, imprisonment, civil damages and penalties, debarment from participating in Federal awards or contracts, and/or any other remedy available by law.

#### Name of current login user

**Note:** the information for the currently signed in user will populate as the authorizer of this submittal. Only those in role of authorized representative for reporting or authorized representative on the submission record will have access to certify and submit.

| Name:                           | Telephone:                      |  |
|---------------------------------|---------------------------------|--|
| Blocked out for privacy reasons |                                 |  |
| Title:                          | Email:                          |  |
|                                 | Blocked out for privacy reasons |  |
|                                 |                                 |  |
|                                 |                                 |  |
|                                 |                                 |  |
| Back                            |                                 |  |
|                                 |                                 |  |

You will know submission is successful when you encounter a feedback survey.

Certify and submit

# 38. Return to Compliance Reports to double check that the 2025 report shows as Submitted.

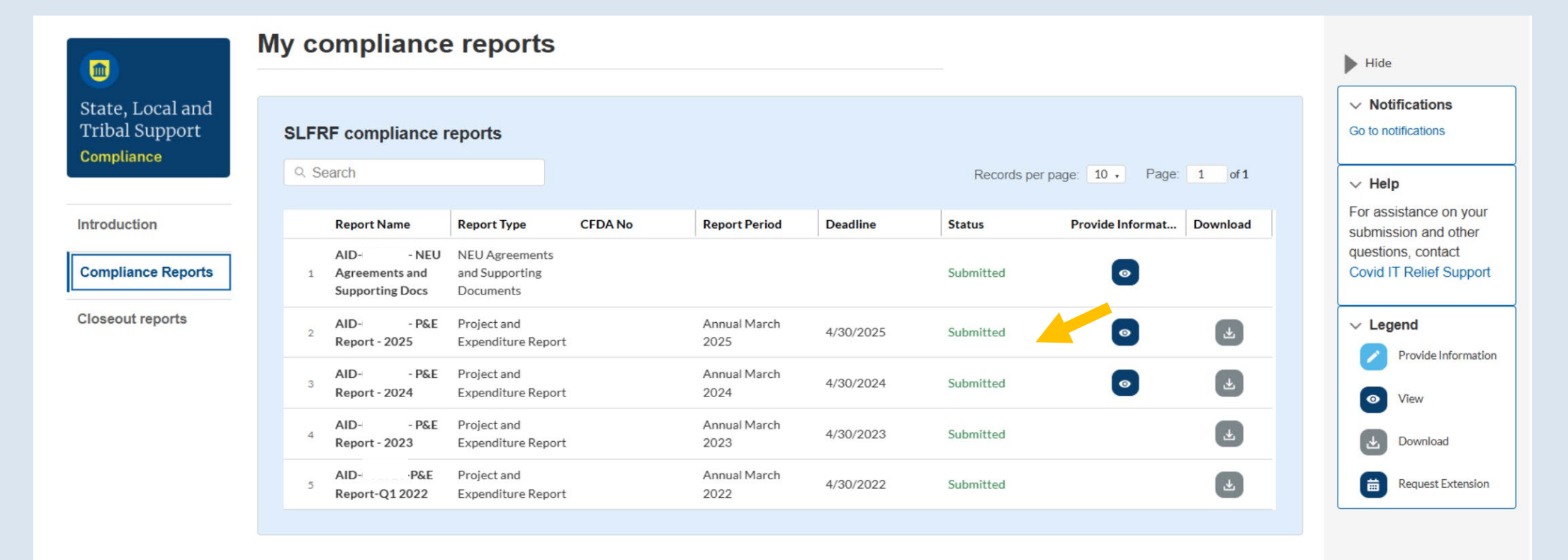

#### SLFRF information and/or document requests

You have no IDR forms.

## 39. Download a PDF copy of your report for your records by clicking the grey icon **Solution** .

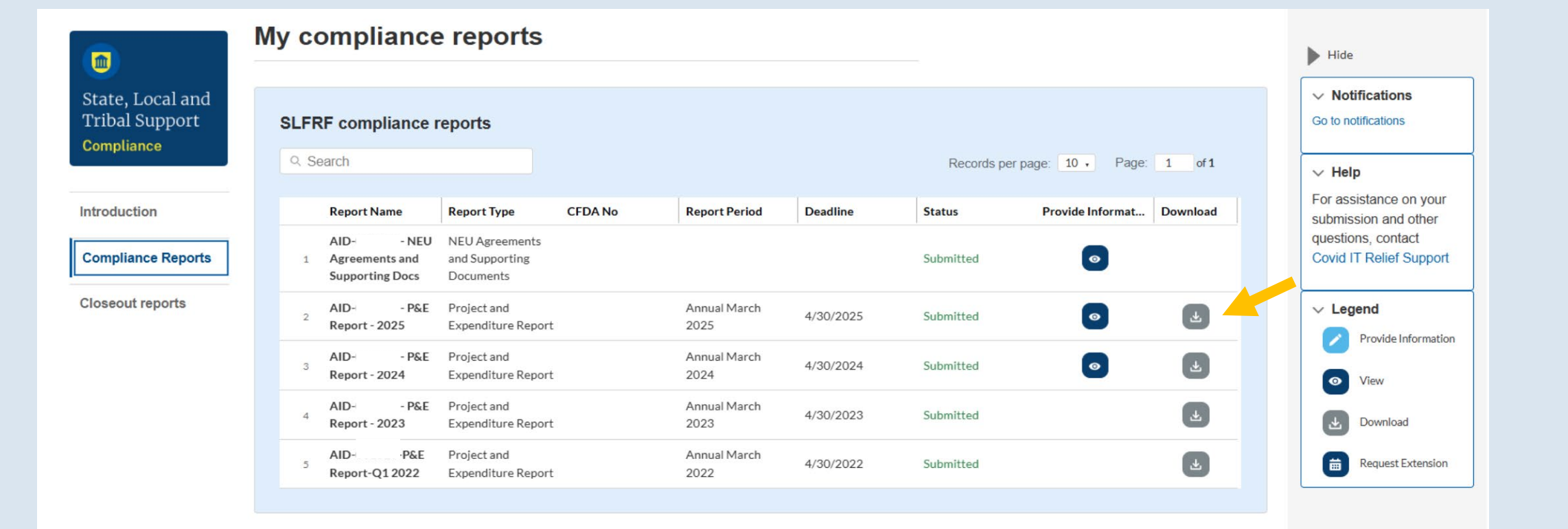

#### SLFRF information and/or document requests

You have no IDR forms.

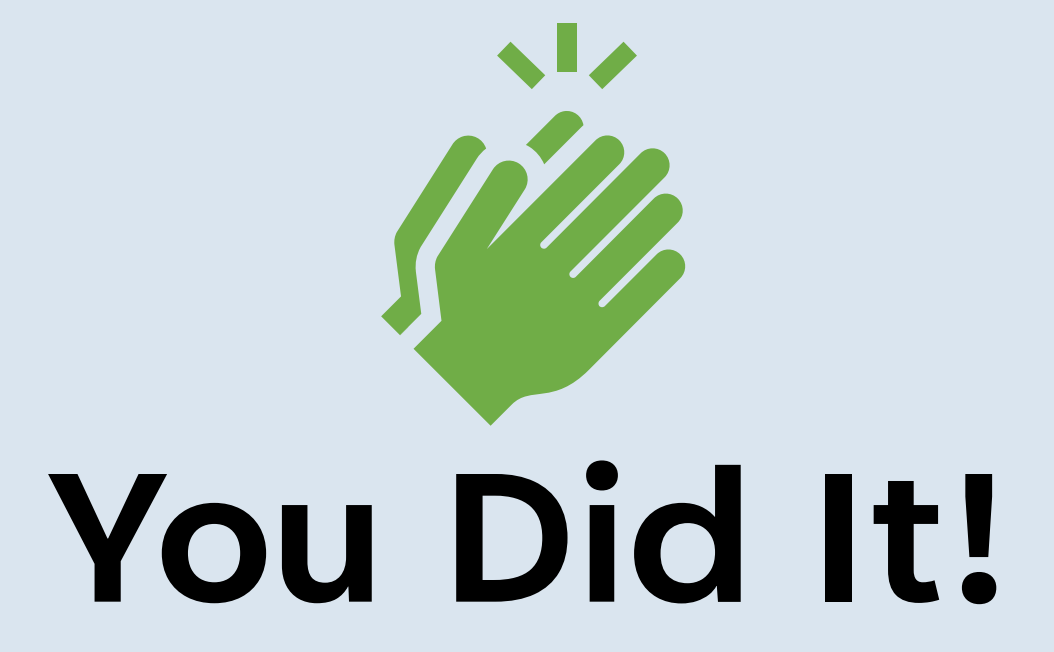

Continue to keep your ARPA-related documents in a secure and accessible place, in case the US Treasury reaches out to request documentation or more information.

## What Cities Need to Know About ARPA This Spring

Talk It Up Thursday Webinar Georgia Municipal Association March 20, 2025

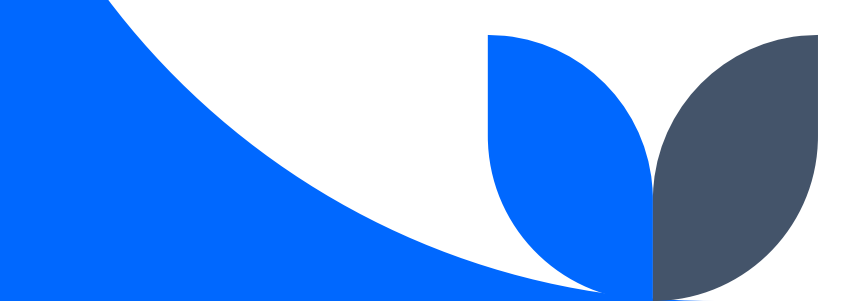

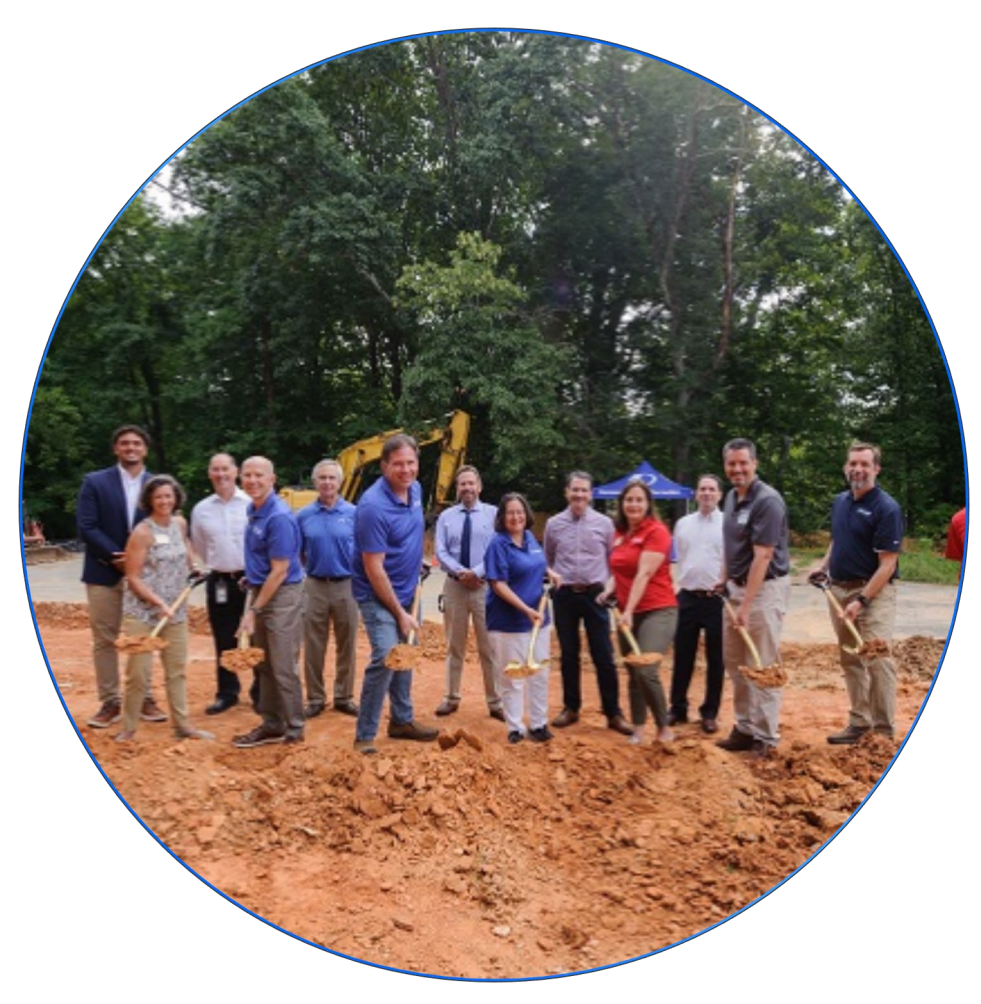

Source: City of Dunwoody

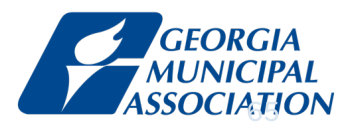

## Disclaimer

The information here regarding the American Rescue Plan Act (ARPA) funding is primarily for Tier 5 cities that report annually, i.e. cities under 250,000 in population that received \$10 million or less. This information does not pertain to any State ARPA funds awarded to your city by the Governor's Office of Planning and Budget.

The Georgia Municipal Association (GMA) is here to provide technical assistance. Always consult your city attorney on official U.S. Treasury guidance on the State and Local Fiscal Recovery Funds.

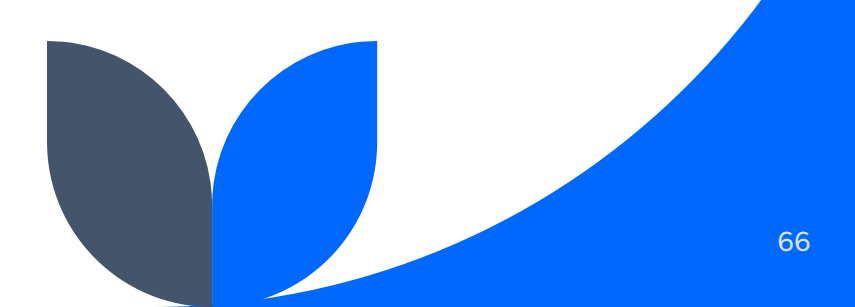

## What We Will Cover

The Basics

2025 Reporting

**Get Ready** 

**Questions?** 

## **The Basics**

## Nearly every city in Georgia received COVID-19 relief funds through the ARPA State and Local Fiscal Recovery Fund.

\$\$\$ for -

- 1. Public Health Impacts
- 2. Negative Economic Impacts
- 3. Public Sector Capacity
- 4. Premium Pay
- 5. Water, Sewer & Broadband
- 6. Revenue Replacement
- SLFRF Compliance & Reporting Guidance, Appendix I

- 7. Administrative Expenses
- 8. Natural Disasters
- 9. Surface Transportation
- 10. Title I Projects

(CDBG-eligible activities)

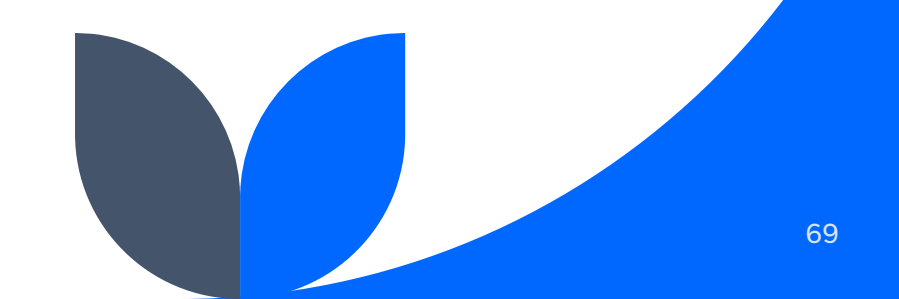

#### The Basics Key Principle

Many SLFRF-funded projects respond to the COVID-19 public health emergency and meet urgent community needs. Swift and effective implementation is vital, and recipients must balance facilitating simple and rapid program access widely across the community and maintaining a robust documentation and compliance regime;

SLFRF Compliance & Reporting Guidance, p.4

#### The Basics Key Dates & Deadlines

Eligible Costs Timeframe | March 3, 2021\* – Dec 31, 2024

- ARPA could only be used for costs incurred during this period.
   Use of funds is meant to be forward-looking.
- In specific circumstances, ARPA could be used for costs incurred prior to March 3, 2021. See SLFRF FAQs 4.5 and 4.11.

Obligate Funds by | Dec 31, 2024 Expend Funds by | Dec 31, 2026

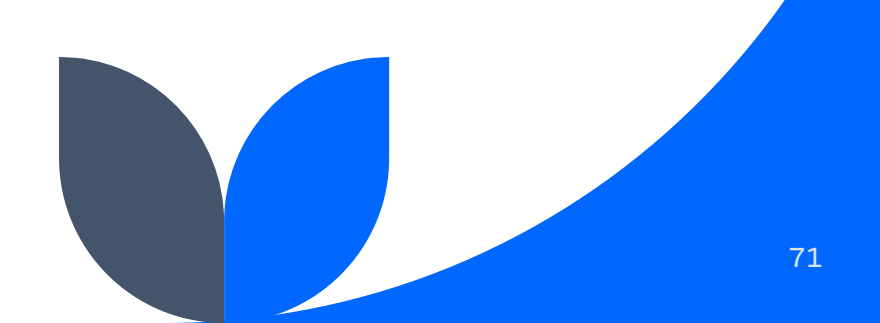

#### The Basics Premium Pay Timeframe

COVID-19 National Emergency | Jan 27, 2020 – April 10, 2023

The end of the COVID-19 National Emergency has an impact on one of the eligible use categories of SLFRF funds, Premium Pay. There are no impacts on the other eligible use categories.

ARPA funds COULD be used retroactively for Premium Pay since Jan 27, 2020 but NOT after April 10, 2023.

SLFRF Frequently Asked Questions, FAQ 4.11

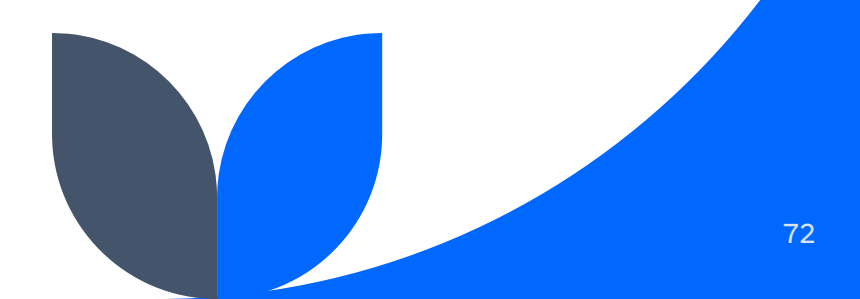
### The Basics What is meant by *Tier 5*?

SLFRF Compliance & Reporting Guidance, p.18

|      | Table 2: Re               | Table 2: Reporting requirements by recipient type |                     |                 |  |  |  |  |  |  |  |  |  |
|------|---------------------------|---------------------------------------------------|---------------------|-----------------|--|--|--|--|--|--|--|--|--|
|      |                           |                                                   | Project and         | Recovery Plan   |  |  |  |  |  |  |  |  |  |
| Tier | Recipient                 | Interim Report Expenditure                        |                     | Performance     |  |  |  |  |  |  |  |  |  |
|      |                           |                                                   | Report              | Report          |  |  |  |  |  |  |  |  |  |
|      | States, U.S. territories, | By August 31,                                     | By January 31,      | By August 31,   |  |  |  |  |  |  |  |  |  |
|      | metropolitan cities and   | 2021 or 60                                        | 2022, and then the  | 2021 or 60 days |  |  |  |  |  |  |  |  |  |
|      | counties with a           | days after                                        | last day of the     | after receiving |  |  |  |  |  |  |  |  |  |
| 1    | population that exceeds   | receiving                                         | month after the end | funding, and    |  |  |  |  |  |  |  |  |  |
|      | 250,000 residents         | funding if                                        | of each quarter     | annually        |  |  |  |  |  |  |  |  |  |
|      |                           | funding was                                       | thereafter          | thereafter by   |  |  |  |  |  |  |  |  |  |
|      |                           | received by                                       | Note: NELle wore    | July 31         |  |  |  |  |  |  |  |  |  |
|      | Metropolitan cities and   | October 15,                                       | Note: NEUS were     |                 |  |  |  |  |  |  |  |  |  |
| 2    | counties with a           | WILL<br>ovponditures by                           | not required to     |                 |  |  |  |  |  |  |  |  |  |
| 2    | 250,000 residents that    | expenditures by                                   | submit a Project    |                 |  |  |  |  |  |  |  |  |  |
|      | are allocated more than   | category.                                         | Peport on January   |                 |  |  |  |  |  |  |  |  |  |
|      | \$10 million in SLEPE     | Note NEUs                                         | 31 2022 The first   |                 |  |  |  |  |  |  |  |  |  |
|      | funding and NEUs that     | were not                                          | reporting date for  |                 |  |  |  |  |  |  |  |  |  |
|      | are allocated more than   | required to                                       | NEUs was April 30.  |                 |  |  |  |  |  |  |  |  |  |
|      | \$10 million in SLERE     | submit an                                         | 2022.               |                 |  |  |  |  |  |  |  |  |  |
|      | funding                   | Interim Report                                    |                     |                 |  |  |  |  |  |  |  |  |  |
|      | Tribal Governments that   |                                                   |                     |                 |  |  |  |  |  |  |  |  |  |
| 3    | are allocated more than   |                                                   |                     |                 |  |  |  |  |  |  |  |  |  |
|      | \$30 million in SLFRF     |                                                   |                     |                 |  |  |  |  |  |  |  |  |  |
|      | funding                   |                                                   |                     |                 |  |  |  |  |  |  |  |  |  |
|      | Tribal Governments that   |                                                   | By April 30, 2022,  |                 |  |  |  |  |  |  |  |  |  |
| 4    | are allocated less than   |                                                   | and then annually   |                 |  |  |  |  |  |  |  |  |  |
|      | \$30 million in SLFRF     |                                                   | thereafter          |                 |  |  |  |  |  |  |  |  |  |
|      | funding                   |                                                   |                     |                 |  |  |  |  |  |  |  |  |  |
|      | Metropolitan cities and   |                                                   |                     |                 |  |  |  |  |  |  |  |  |  |
|      | counties with a           |                                                   |                     |                 |  |  |  |  |  |  |  |  |  |
| 5    | population below          |                                                   |                     |                 |  |  |  |  |  |  |  |  |  |
|      | 250,000 residents that    |                                                   |                     |                 |  |  |  |  |  |  |  |  |  |
|      | are allocated less than   |                                                   |                     |                 |  |  |  |  |  |  |  |  |  |
|      | \$10 million in SLFRF     |                                                   |                     |                 |  |  |  |  |  |  |  |  |  |
|      | funding, and NEUs that    |                                                   |                     |                 |  |  |  |  |  |  |  |  |  |
|      | are allocated less than   |                                                   |                     |                 |  |  |  |  |  |  |  |  |  |
|      | \$10 MILLION IN SLERF     |                                                   |                     |                 |  |  |  |  |  |  |  |  |  |
|      | lunding                   |                                                   |                     |                 |  |  |  |  |  |  |  |  |  |
|      |                           |                                                   |                     |                 |  |  |  |  |  |  |  |  |  |

Note: Based on the period of performance, reports will be collected through April 30, 2027. See the specific due dates listed in Sections B and C.

#### The Basics Terms to Know

Standard Allowance / Revenue Loss / Revenue Replacement Obligations & Expenditures Interagency Agreement

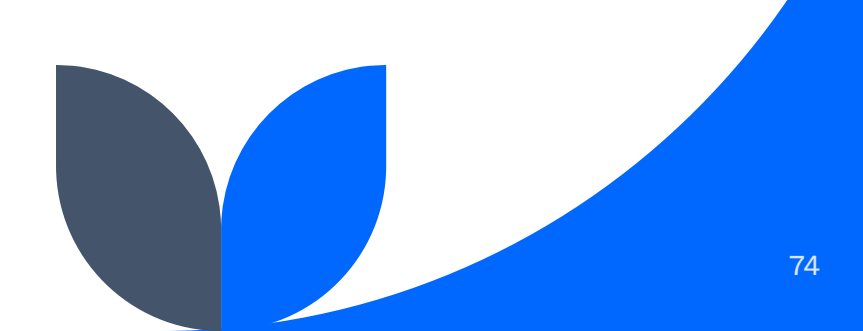

#### The Basics Standard Allowance

The 2022 final rule allowed recipients the option to claim up to \$10 million of their SLFRF allocation, which Treasury termed the "standard allowance," to replace lost revenue and use that funding to provide government services.

While there are a few restrictions, **revenue loss** is the most flexible eligible use category under the SLFRF program, and funds are subject to streamlined reporting and compliance requirements.

Last chance! Recipients have through the April 2025 reporting period to claim the Standard Allowance.

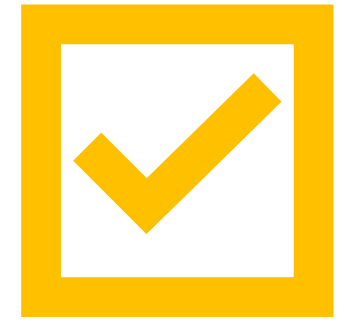

#### The Basics Obligations & Expenditures

An obligation is an order placed for property and services, contracts and subawards made, and similar transactions that require payment. An obligation also means a requirement under federal law or regulation or provision of the award terms and conditions to which a recipient becomes subject as a result of receiving or expending funds.

An **expenditure** is the amount that has been incurred as a liability of the entity (the service has been rendered or the good has been delivered to the entity).

Project & Expenditure Report User Guide, p.19

In other words:

→ What has been
 legally committed
 (but may not have
 been paid out yet)

→ What has been paid out

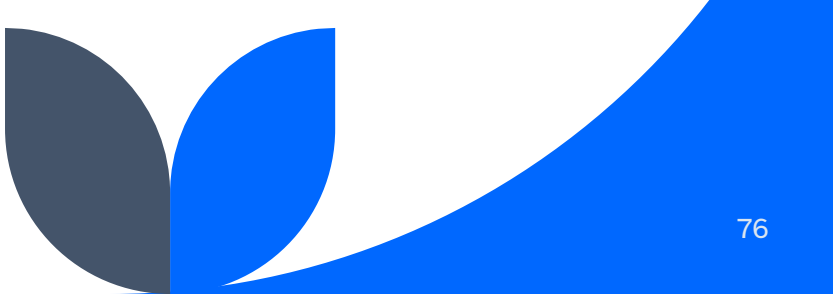

#### The Basics Obligations & Expenditures

Slides from the May 2024 Treasury Webinar answers frequently asked obligation questions related to:

- How to cover payroll costs in FY25 and FY26
- Whether MOUs between departments counted as an obligation
- Flexibility to cover contract cost increases

**Slides: New Obligation FAQs Webinar** 

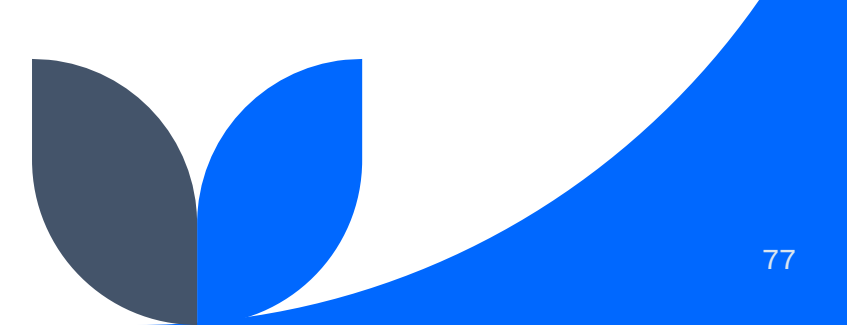

#### The Basics Interagency Agreement

As discussed in SLFRF FAQ 17.6, Treasury considers an interagency agreement, including an agreement in the form of a memorandum of understanding, to constitute a "transaction requiring payment" similar to a contract or subaward and therefore an obligation for purposes of the SLFRF rule, if the agreement satisfies certain conditions.

SLFRF Compliance & Reporting Guidance, p.14

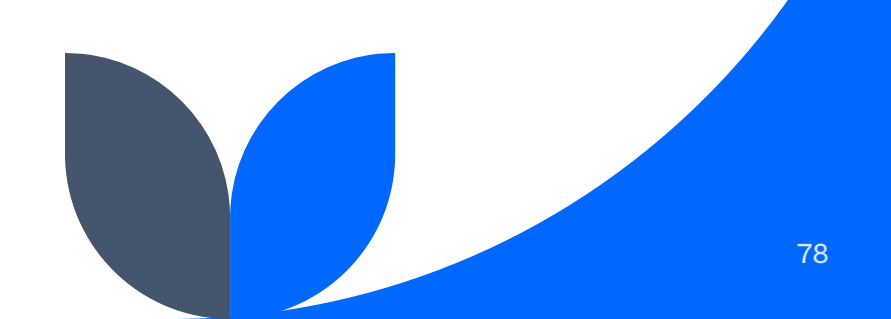

## 2025 Reporting

#### 2025 Reporting **Key Dates & Deadlines**

Annual Reporters (Tier 5 cities) must report by | April 30 every year through 2027

We are in the 4th reporting cycle:

| Report | Period Covered                    | Due Date       |     |  |  |  |  |  |
|--------|-----------------------------------|----------------|-----|--|--|--|--|--|
| 1      | March 3, 2021 – March 31, 2022    | April 30, 2022 |     |  |  |  |  |  |
| 2      | April 1, 2022 – March 31, 2023    | April 30, 2023 |     |  |  |  |  |  |
| 3      | April 1, 2023 – March 31, 2024    | April 30, 2024 | _ , |  |  |  |  |  |
| 4      | April 1, 2024 – March 31, 2025    | April 30, 2025 | ] > |  |  |  |  |  |
| 5      | April 1, 2025 – March 31, 2026    | April 30, 2026 |     |  |  |  |  |  |
| 6      | April 1, 2026 – December 31, 2026 | April 30, 2027 |     |  |  |  |  |  |

Table 4: Appual Project and Expanditure Deport timeling

80

#### 2025 Reporting The Basics

What is it? Project & Expenditure Report

#### What am I reporting this April?

- Obligations made between April 1, 2024 Dec 31, 2024
- Expenditures made between April 1, 2024 March 31, 2025
- Plus, any obligations and expenditures not previously reported

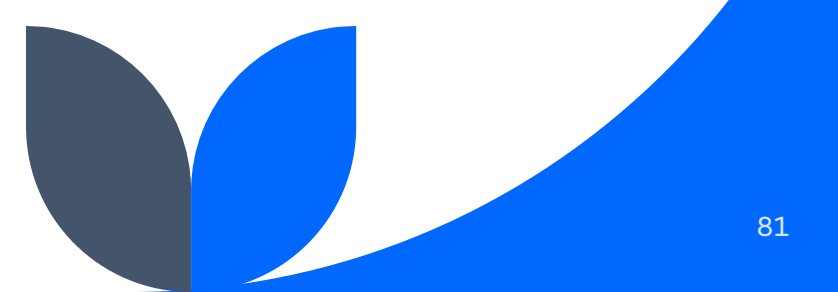

# **Reporting "Projects"**

Project: a grouping of closely related activities that together are intended to achieve a specific goal or are directed toward a common purpose.

#### For each project, the recipient is required to enter the:

- project name,
- identification number (created by the recipient),
- project expenditure category (see Appendix 1),
- description, and
- status of completion.

SLFRF Compliance & Reporting Guidance, p.22

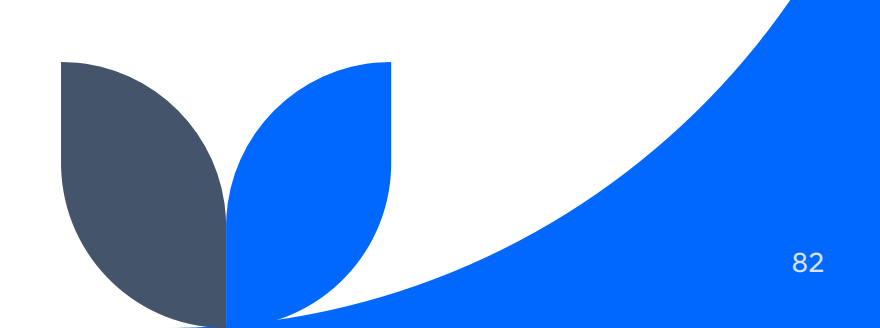

# **Reporting "Projects"**

Recipients will be asked to report:

- Current period obligation
- Cumulative obligation
- Current period expenditure
- Cumulative expenditure

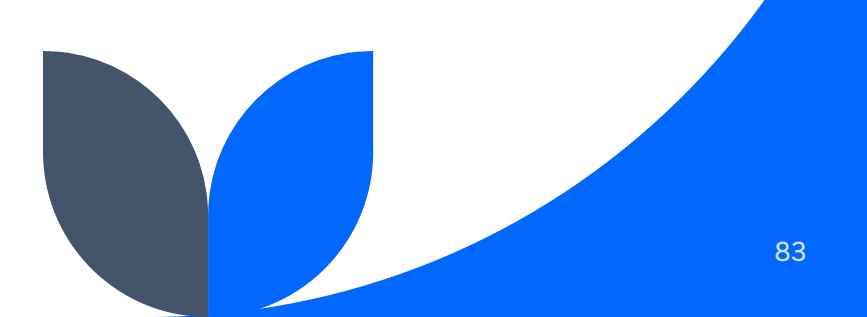

# **Reporting "Projects"**

Recipients will be asked to report:

- Current period obligation | April 1, 2024 Dec 31, 2024
- Cumulative obligation | Date of Award Dec 31, 2024
- Current period expenditure | April 1, 2024 March 31, 2025
- Cumulative expenditure | Date of Award March 31, 2025

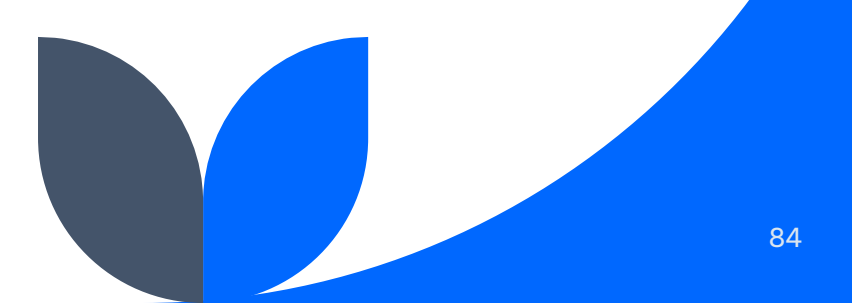

|                                                  | Ad                               | d Project                            |                                                 |
|--------------------------------------------------|----------------------------------|--------------------------------------|-------------------------------------------------|
| General Project Information                      |                                  |                                      |                                                 |
| Project Expenditure Category Group<br>None       |                                  | $\cdot$ $\rightarrow$ If claiming St | andard Allowance:                               |
|                                                  | ▲ Upload Project EC 3.1 Template | Report every pro                     | oject under 6:                                  |
| • Project Name                                   | •Recipient Project ID •          | Revenue Replac<br>Provision of Gov   | ement > 6.1<br>vernment Services                |
| <ul> <li>Total Cumulative Obligations</li> </ul> | Total Cumulative Expenditures    | *Current Period Obligations          | <ul> <li>Current Period Expenditures</li> </ul> |
| Program Income Earned                            | Program Income Expended          |                                      |                                                 |
| • Status to Completion                           |                                  |                                      |                                                 |
| Project Description                              |                                  | Ŧ                                    |                                                 |
|                                                  |                                  | li li                                |                                                 |
|                                                  |                                  |                                      |                                                 |
|                                                  |                                  |                                      | Add Project                                     |
|                                                  | Figure IV – 15 P                 | Project Entry Screen                 |                                                 |

### REMEMBER

#### 2025 reporting is extra critical. Why?

Since this is likely your city's first report *since the 12/31/24 obligation deadline*, what you report this April for obligations should be the balance of your total ARPA award, leaving outstanding obligations at

\$0.00

(outstanding *expenditures* can still be > \$0.00)

### REMEMBER

2025 reporting is extra critical. Why?
Last opportunity to claim Standard Allowance, which ensures:
✓ Flexible use of ARPA
✓ Streamlined reporting

#### 2025 Reporting Project Description

Project descriptions must describe the project in sufficient detail to provide an understanding of the major activities that will occur, and must be between 50 and 250 words.

SLFRF Compliance & Reporting Guidance, p.22

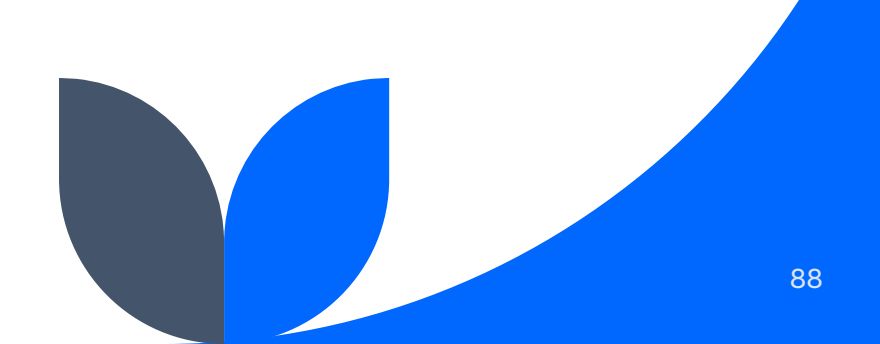

#### 2025 Reporting Project Description

#### AVOID:

- Non-descriptive
- "Revenue replacement"
- "Revenue loss"
- "Standard Allowance"

Funds used for employees Covid pay

General Fund Replacement

Mutiple Goverment Services

Funds will be used for government services throughout the period of performance to include: support for first responders, daily government operations, infrastructure repairs/improvements, and other allowable activities.

Standard Allowance for Revenue Loss -Replacement equipment

Standard allowance of revenue loss

Lost Revenue for Sports during COVID-19 Lost Revenue Replacement

REPLACE LOSS REVENUE. THE CONSTRUCTION OF ROADS AND OTHER INFRASTRUCTURE, PROVISION OF PUBLIC SAFETY AND OTHER SERVICES FOR OUR CITIZENS.

#### 2025 Reporting Project Description

## Be specific and descriptive

Who, what, where, when, why

The City built a new facility that will house a medical center, public library and community room. The previous medical facility was a double-wide mobile home that was renovated and purchased over 25 years ago and only had a part-time physician. The library was in a old building that suffered flood damage due to a broken pipe last winter. The city did not have a community room that was available for different community functions. We are working to obtain a full-time physician to serve our community instead of residents having to travel 15 miles or more to a doctor. The new facility is expected to open late summer of 2022. We have also slated the ARF funds by resolution to upgrade our city park, construct a walking track to encourage health & excercise and helping to fund the emergency rescue team with equipment.

Funds will be used to re-pave aging roadways within the city limits, maintaining transportation needs for the community. Funds will be utilized to cover labor, materials, and professional fees associated with this paving project. Project plan specifics: Tar and gravel paving of Wright Road, Valley Road, Lacy Road, Troxtel Road, Culver Road; possible asphalt paving of Moses Drive and Woodview Road. Project scope may change as cost estimates are acquired.

Funds are being used on sewer and Calera Water Works Board projects to improve infrastructure within the city, as well as build new Fire Station 1 and provide costs for engineering fees associated with SW/Loop at Highway 42 and Highway 16. A portion of the funds were used to hire and train new police officers.

Replaced all cloth chairs with chairs that have cleanable vinyl surfaces, gave a one-time pay increase to all employees yearly, replaced all bathroom fixtures with touchless at office and event center, purchased three used vehicles and police equipment for our police department, replaced outdated computer, drain repair,

#### 2025 Reporting Changes to Projects

**Heads up:** Treasury will add new functionalities after the Q4 2024 Project & Expenditure Report (the report due on January 31, 2025) to enable recipients to add and reclassify funds to project(s) for which an obligation was incurred by December 31, 2024. For all such projects, recipients will be required to attest that they incurred the applicable obligation for the project no later than December 31, 2024.

SLFRF Compliance & Reporting Guidance, p.8

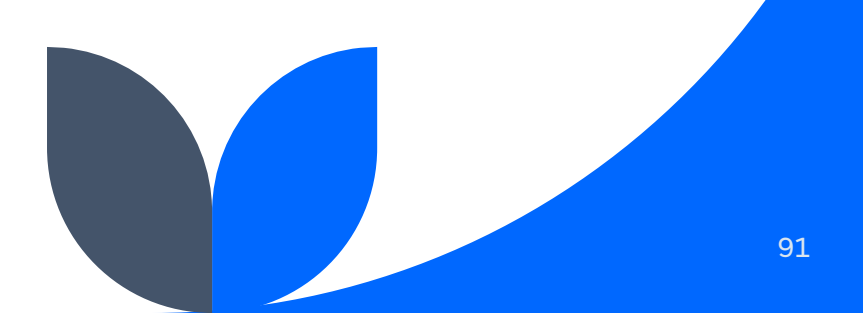

#### **Revenue Replacement Key Inputs**

\*Is your jurisdiction electing to use the standard allowance of up to \$10 million, not to exceed your total award allocation, for identifying revenue loss?

Yes 👻

If a recipient's total is \$10 million or greater, the recipient may enter in the amount of revenue loss the recipient is electing up to \$10 million.

If a recipient's total allocation is less than \$10 million, the recipient may enter in the amount of revenue loss the recipient is electing up to your total allocation.

Revenue Loss Due to Covid-19 Public Health Emergency

 $\mathbf{v}$ 

\*Were Fiscal Recovery Funds used to make a deposit into a pension fund?

--None--

\* Please provide an explanation of how revenue replacement funds were allocated to government services

Explanation

Salesforce Sans  $\checkmark$  12  $\checkmark$  B I U  $\ominus$   $\equiv$  II + =  $\equiv$   $\equiv$  @ D I<sub>x</sub>

Figure IV - 32 Revenue Replacement Screen - Electing Standard Allowance

## Get Ready

## Ensure access to portal

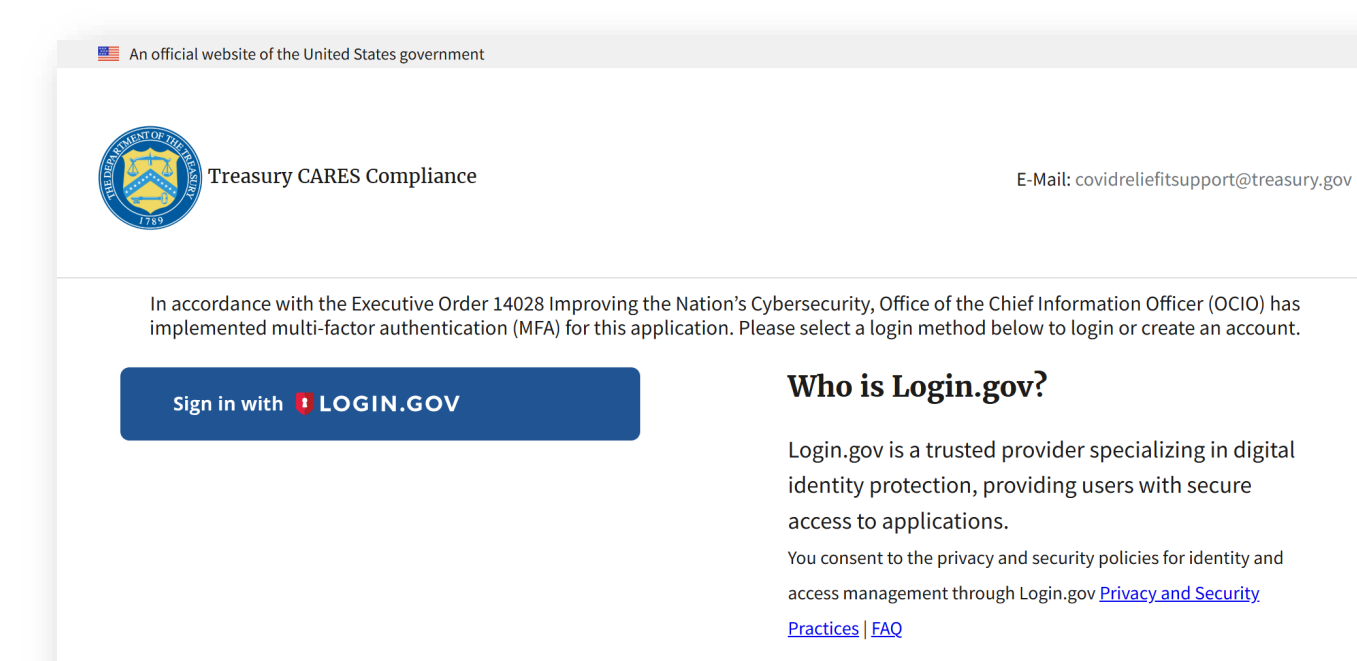

Portal: <u>https://portal.treasury.gov/compliance</u> Login.gov: <u>https://secure.login.gov/</u>

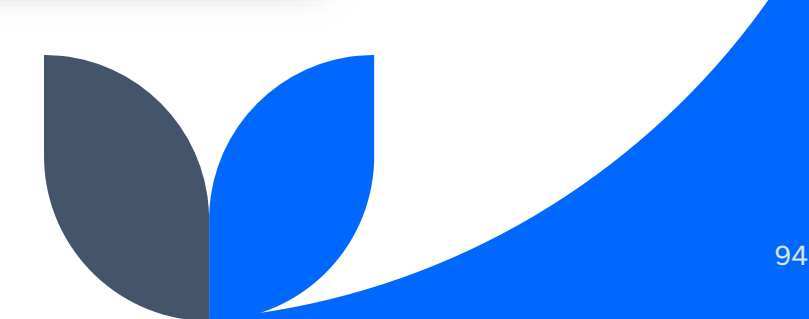

### What Your Screen Should Look Like

|                                    | My complianc                                            | e reports                                     |                      |           |                   |                        | ► Hide                                         |
|------------------------------------|---------------------------------------------------------|-----------------------------------------------|----------------------|-----------|-------------------|------------------------|------------------------------------------------|
| State, Local and<br>Tribal Support | SLFRF compliance                                        | reports                                       |                      |           |                   |                        | Go to notifications                            |
| Compliance                         | Q Search                                                |                                               |                      |           | Records per page: | 10 • Page: 1 of        | 1 V Help                                       |
| ntroduction                        | Report Name                                             | Report Type CFE                               | DA No Report Period  | Deadline  | Status Pr         | ovide Informat Downloa | Ad For assistance on your submission and other |
| Compliance Reports                 | AID-001384 - NEU<br>1 Agreements and<br>Supporting Docs | NEU Agreements<br>and Supporting<br>Documents |                      |           | Submitted         | 0                      | questions, contact<br>Covid IT Relief Support  |
| Closeout reports                   | AID-001384 - P&E<br>Report - 2024                       | Project and<br>Expenditure Report             | Annual March<br>2024 | 4/30/2024 | Submitted         | •                      | Legend     Rrovide Informatic                  |
|                                    | AID-001384 - P&E<br>Report - 2023                       | Project and<br>Expenditure Report             | Annual March<br>2023 | 4/30/2023 | Submitted         | ۲.<br>۲                | <ul> <li>View</li> </ul>                       |
|                                    | 4 AID-001384-P&E<br>Report-Q1 2022                      | Project and<br>Expenditure Report             | Annual March<br>2022 | 4/30/2022 | Submitted         | 4                      | Download                                       |
|                                    |                                                         |                                               |                      |           |                   |                        | Request Extension                              |

## ✓ Gather documentation

Recipients will be asked to report:

- Current period obligation | April 1, 2024 Dec 31, 2024
- Cumulative obligation | Date of Award Dec 31, 2024
- Current period expenditure | April 1, 2024 March 31, 2025
- Cumulative expenditure | Date of Award March 31, 2025

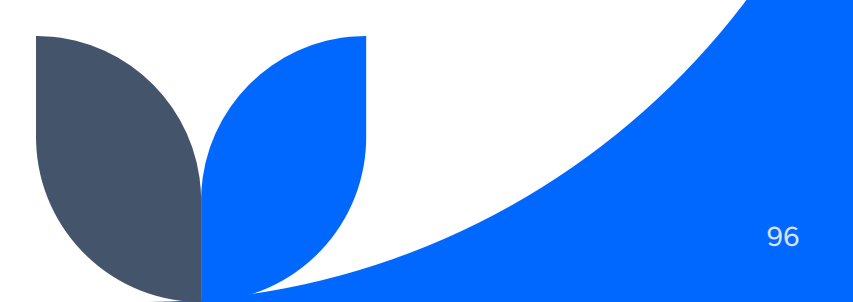

### **Cross Your T's & Dot Your I's**

- ✓ Multiple people at City Hall with logins and portal access
- ✓ Spreadsheet and folder to keep track of ARPA documentation
- ✓ Active SAM.gov registration

✓ Last but not least: Tell your city's ARPA story

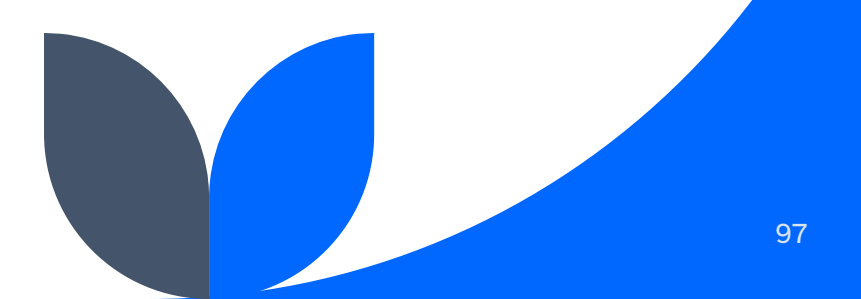

### **Public Dashboard**

| THENTOFTHE   | State and            | Loca          | I Fiscal Recove                    | rv Fund (SLFR                       | F)                               | Мар                   | Summary          | Recipients | Projects | Recovery Plans |
|--------------|----------------------|---------------|------------------------------------|-------------------------------------|----------------------------------|-----------------------|------------------|------------|----------|----------------|
|              | Data as of 9/30/2024 |               |                                    | <b>, , , , , , , , , ,</b>          | . ,                              | =                     | - 63             |            |          |                |
|              | State/Territory      |               | Recipient Type                     | Recipient Report Tier               | Recipient Name                   |                       | Q                |            |          |                |
| 1789         | Georgia              | $\sim$        | All 🗸                              | All                                 | $\sim$ All                       |                       | ^                |            |          | Reset Filters  |
|              |                      |               |                                    |                                     | ✓ Search                         |                       |                  |            |          |                |
| Recipient-ID | Recipient Name       | State/Territo | ry Reporting Tier                  |                                     | Acworth, GA                      |                       |                  |            |          |                |
| RCP-000952   | Wilkes County,       | Georgia       | Tier 5. Metropolitan cities and co | unties with a population below 250  | .000 resic Adrian CA             |                       | funding          |            |          |                |
| RCP-019792   | Vidette, GA          | Georgia       | Tier 5. Metropolitan cities and co | unties with a population below 250  | ,000 resic Ailey GA              |                       | funding          |            |          |                |
| RCP-019793   | Town Of Montrose, GA | Georgia       | Tier 5. Metropolitan cities and co | unties with a population below 250  | ,000 resic Alamo GA              |                       | funding          |            |          |                |
| RCP-019794   | Taylorsville, GA     | Georgia       | Tier 5. Metropolitan cities and co | unties with a population below 250  | .000 resic Alapaha, GA           |                       | funding          |            |          |                |
| RCP-019795   | Talmo, GA            | Georgia       | Tier 5. Metropolitan cities and co | unties with a population below 250, | .000 resic 📃 Albany, Georgia     |                       | funding          |            |          |                |
| RCP-019796   | Sumner, GA           | Georgia       | Tier 5. Metropolitan cities and co | unties with a population below 250  | ,000 resic Aldora, GA            |                       | funding          |            |          |                |
| RCP-019799   | Haralson, GA         | Georgia       | Tier 5. Metropolitan cities and co | unties with a population below 250  | .000 resic 📃 Allentown, GA       |                       | funding          |            |          |                |
| RCP-019802   | Bogart, GA           | Georgia       | Tier 5. Metropolitan cities and co | unties with a population below 250  | ,000 resic Alma, GA              |                       | funding          |            |          |                |
| RCP-019803   | Bishop, GA           | Georgia       | Tier 5. Metropolitan cities and co | unties with a population below 250, | .000 resic 🗌 Alpharetta City,    | GA                    | funding          |            |          |                |
| RCP-025632   | Crawford, GA         | Georgia       | Tier 5. Metropolitan cities and co | unties with a population below 250, | ,000 residents which received le | ess than \$10 million | in SLFRF funding |            |          |                |
| RCP-025633   | Crawfordville, GA    | Georgia       | Tier 5. Metropolitan cities and co | unties with a population below 250, | ,000 residents which received le | ess than \$10 million | in SLFRF funding |            |          |                |
| RCP-025634   | Culloden, GA         | Georgia       | Tier 5. Metropolitan cities and co | unties with a population below 250, | ,000 residents which received le | ess than \$10 million | in SLFRF funding |            |          |                |
| RCP-025635   | Cumming, GA          | Georgia       | Tier 5. Metropolitan cities and co | unties with a population below 250  | ,000 residents which received le | ess than \$10 million | in SLFRF funding |            |          |                |
| RCP-025637   | Cuthbert, GA         | Georgia       | Tier 5. Metropolitan cities and co | unties with a population below 250  | ,000 residents which received le | ess than \$10 million | in SLFRF funding |            |          |                |
| RCP-025638   | Dacula, GA           | Georgia       | Tier 5. Metropolitan cities and co | unties with a population below 250, | ,000 residents which received le | ess than \$10 million | in SLFRF funding |            |          |                |
| RCP-025639   | Dahlonega, GA        | Georgia       | Tier 5. Metropolitan cities and co | unties with a population below 250, | ,000 residents which received le | ess than \$10 million | in SLFRF funding |            |          |                |
| RCP-025640   | Dallas City, GA      | Georgia       | Tier 5. Metropolitan cities and co | unties with a population below 250, | ,000 residents which received le | ess than \$10 million | in SLFRF funding |            |          |                |
| RCP-025641   | Damascus, GA         | Georgia       | Tier 5. Metropolitan cities and co | unties with a population below 250, | ,000 residents which received le | ess than \$10 million | in SLFRF funding |            |          |                |
| RCP-025642   | Danielsville, GA     | Georgia       | Tier 5. Metropolitan cities and co | unties with a population below 250, | 000 residents which received le  | ess than \$10 million | in SLFRF funding |            |          |                |
| RCP-025643   | Danville, GA         | Georgia       | Tier 5. Metropolitan cities and co | unties with a population below 250, | 000 residents which received le  | ess than \$10 million | in SLFRF funding |            |          |                |
| RCP-025644   | Darien City, GA      | Georgia       | Tier 5. Metropolitan cities and co | unties with a population below 250, | 000 residents which received le  | ess than \$10 million | in SLFRF funding |            |          |                |
| RCP-025645   | Dasher, GA           | Georgia       | Tier 5. Metropolitan cities and co | unties with a population below 250, | 000 residents which received le  | ess than \$10 million | in SLFRF funding |            |          |                |

## **Reference Materials**

- **SLFRF Frequently Asked Questions** \*\*\*
- **SLFRF Compliance and Reporting Guidance**
- Project & Expenditure User Guide
- **Slides: New Obligation FAQs Webinar**

Treasury makes regular updates to these guidance materials. Please check https://home.treasury.gov/policy-issues/coronavirus/assistance-for-state-localand-tribal-governments/state-and-local-fiscal-recovery-funds for the latest versions.

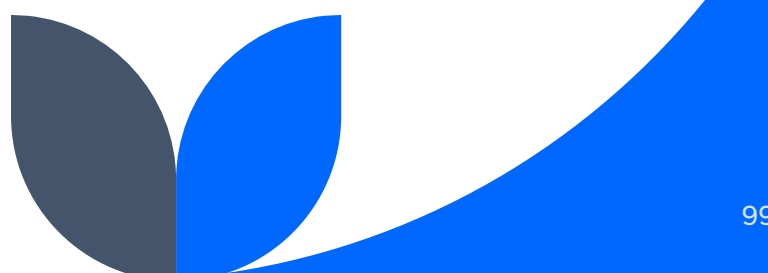

## **Treasury Support**

For general inquiries: <u>slfrf@treasury.gov</u> For technical support: <u>covidreliefitsupport@treasury.gov</u>

In your email, always include:

- Full city name including state (City of XXX, Georgia)
- Email address associated with Login.gov
- City's Tax ID Number (i.e. EIN) or Unique Entity Identifier

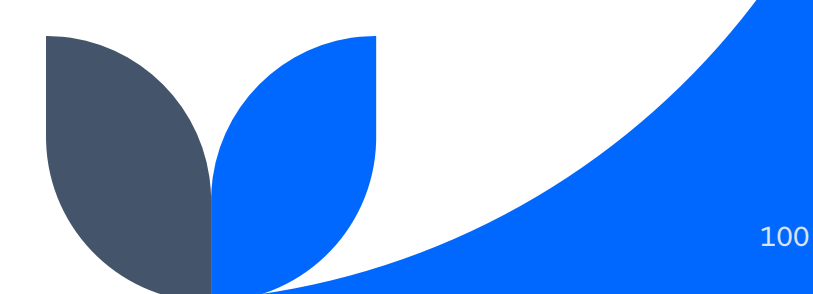

### Support

Claire Chan Manager, Research and Federal Relations Georgia Municipal Association cchan@gacities.com (470) 484-6705

Schedule a 15-minute Zoom with me  $\rightarrow$ 

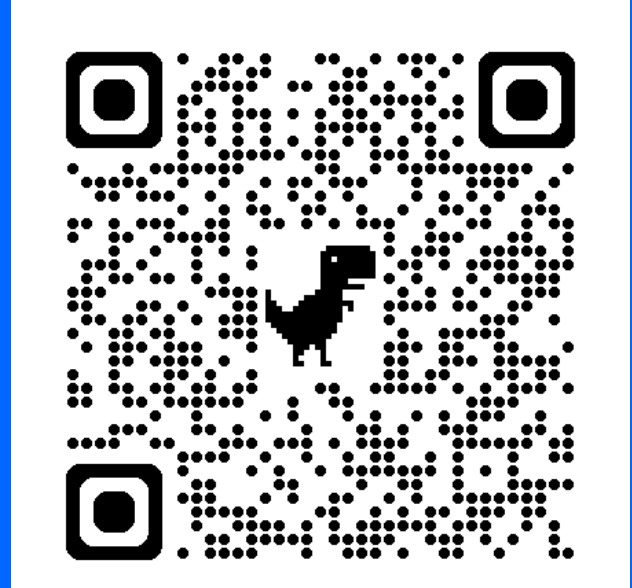

## **Thank You!**

## **Questions?**